6750117

# RMCIS 客户预约管理与客户 信息管理系统

文档说明

RMCIS

2016-6-24

**RMCIS 客户预约管理与客户信息管理系统**,基于桌面的预 约管理系统,轻松管理您的客户,预约记录,雇员/服务/定 位。

广泛的应用

会计人员、针灸中医、顾问与咨询、美容美甲、按摩理疗、牙医、医生、驾驶学校、宠物店/宠物医院、健身房/保健俱乐部、律师法律服务、按摩师、球场出租、宠物美容师、摄影师、麻将娱乐室、纹身工作室、其他类似行业..

#### 目录

| 菜单 | 功能       | 区:                     | 15 |
|----|----------|------------------------|----|
|    | 新销       | 售                      | 15 |
|    | <u> </u> | 一<br>设置                | 16 |
|    |          | 应用                     | 16 |
|    |          | 公司信息/收据                | 17 |
|    |          | 产品码与其他                 | 18 |
|    |          | 公司事件                   | 20 |
|    |          | 数据模型                   | 21 |
|    |          | 支付方式                   | 22 |
|    | <u> </u> | 备份                     | 23 |
|    | 三、       | 工具                     | 24 |
|    |          | 1.预购服务                 | 24 |
|    |          | 2.数据                   | 25 |
|    | 四、       | 窗口                     | 28 |
|    |          | 1. 顾客管理                | 29 |
|    |          | 2. 账单和收据               | 32 |
|    |          | 3. 商品和服务               | 36 |
|    |          | 4.雇员/资源/设备             | 40 |
|    |          | 5.账户和权限                | 42 |
|    | 五、       | 简明报告                   | 46 |
|    | 六、       | 帮助                     | 48 |
| 其他 | 功能       | 说明:                    | 49 |
|    | 1.       | 按头衔/称谓显示               | 49 |
|    | 2.       | 队列:显示正在进行中预约,状态从到达至结束  | 50 |
|    | 3.       | 列表:显示当前日期预约记录的列表       | 51 |
|    | 4.       | 显示已删除预约                | 52 |
|    | 5.       | 查看当前登陆用户信息,包括权限列表      | 53 |
|    | 6.       | 注销: 注销当前用户, 至用户登陆界面    | 54 |
|    | 7.       | 在雇员栏头右键,可查看当前日期的雇员预约记录 | 55 |
|    | 8.       | 预约右键操作:                | 55 |
|    | 9.       | 空白时间处右键操作:             | 55 |
|    | 10.      | 预约中可刷新预约信息             | 55 |
| 局域 | 网版       | 使用说明                   | 56 |
|    | 1.服      | 务器                     | 56 |
|    |          | 1)基本操作                 | 56 |
|    |          | 2)设置                   | 57 |
|    | 2.客      | 户端                     | 59 |
|    |          | 登陆                     | 59 |

# 让我们以一个典型例子——诊所,来进入 RMCIS 预约管理 与客户管理系统的使用。

软件主界面

| RMCIS客户预约管理及CRM系统都                                                 | 客户端                                              |                 | and the second second se |         |
|--------------------------------------------------------------------|--------------------------------------------------|-----------------|----------------------------------------------------------------------------------------------------|---------|
| 📥 💿 设置 😱 备份                                                        | 🎤 工具 🛓 窗口 📋 简明报告 🛛                               | 3 帮助            |                                                                                                    |         |
| 预约记录                                                               |                                                  |                 |                                                                                                    |         |
| 日历 👻 🖡                                                             | 预约记录 2016年6月25日 星期六 列表                           |                 |                                                                                                    | <b></b> |
| ◀ 2016年6月 ▶<br>日一二三四五六                                             | 王医生                                              | 张医生<br>二级       | 小周助手                                                                                                    |         |
| 29 30 31 1 2 3 4<br>5 6 7 8 9 10 11                                | 六月 25, 07:00                                     | 六月 25, 07:00    | 六月 25, 07:00                                                                                                    |         |
| 12 13 14 15 16 17 18<br>19 20 21 22 23 24 25<br>26 27 28 29 80 1 2 | 六月 25, 07:10                                     | 六月 25, 07:10    | 六月 25, 07:10                                                                                                    | Ε       |
| 3 4 5 6 7 8 9                                                      | 六月 25, 07:20                                     | 六月 25, 07:20    | 六月 25, 07:20                                                                                                    |         |
| 刷新                                                                 | 六月 25, 07:30                                     | 六月 25, 07:30    | 六月 25, 07:30                                                                                                    |         |
| 按头衔/称谓显示                                                           | 六月 25, 07:50                                     | 六月 25, 07:50    | 六月 25, 07:50                                                                                                    |         |
| 全部・                                                                | <br>六月 25, 08:00                                 | 六月 25, 08:00    | 六月 25, 08:00                                                                                                    |         |
|                                                                    | 六月 25, 08:10                                     | 六月 25, 08:10    | 六月 25, 08:10                                                                                                    |         |
|                                                                    | 六月 25, 08:20                                     | 六月 25, 08:20    | 六月 25, 08:20                                                                                                    |         |
|                                                                    | 六月 25, 08:30                                     | 六月 25, 08:30    | 六月 25, 08:30                                                                                                    |         |
|                                                                    | 六月 25, 08:40                                     | 六月 25, 08:40    | 六月 25, 08:40                                                                                                    |         |
|                                                                    | 六月 25, 08:50                                     | 六月 25, 08:50    | 六月 25, 08:50                                                                                                    |         |
|                                                                    | 六月 25, 09:00                                     | 六月 25, 09:00    | 六月 25, 09:00                                                                                                    |         |
| 日历 队列 (0)                                                          | ■ 新建 ■ 顾客已到达 ■ 已关闭 ■ 已开帐                         | 单□已支付□有余款□已取消 □ |                                                                                                    | 0页      |
| 日历 队列 (0)<br>MCIS案由预约管理及CRM系统由67501                                | 日 新建 目 映各C到込 目 C大肉 目 C开報<br>117 Canada Corp 装心研究 |                 |                                                                                                    | 0       |

客户小刘需要预约王医生,在王医生列中工作时间内<mark>双击</mark>或右键开始时间,新建预约

| RMCIS客户预约管理及CRM系统客户端                                                                                                    |                                   |        |              |     |              |  |  |  |  |
|----------------------------------------------------------------------------------------------------|-----------------------------------|--------|--------------|-----|--------------|--|--|--|--|
| 合 💩 设置 👞 备份 🍃                                                                                                    | 合 🐵 设置 👦 备份 🎤 工具 🛓 窗口 📄 简明报告 🕢 帮助 |        |              |     |              |  |  |  |  |
| (約)记录                                                                                                    |                                   |        |              |     |              |  |  |  |  |
| 3历 ▼ 및 预約记录 2016年6月22日 星期三 列表                                                                                                    |                                   |        |              |     |              |  |  |  |  |
| ◀ 2016年6月 ▶                                                                                                    | 王医生                               |        |              | 张医生 | 小周           |  |  |  |  |
| 日一二三四五六                                                                                                    | ——级                               |        |              | 二级  | 助手           |  |  |  |  |
| 29 30 31 1 2 3 4<br>5 6 7 8 9 10 11                                                                                                    | 六月 22, 07:00                      |        | 六月 22, 07:00 |     | 六月 22, 07:00 |  |  |  |  |
| 12 13 14 15 16 17 18<br>19 20 21 22 23 24 25                                                                                               | 六月 22, 08:00                      |        | 六月 22, 08:00 |     | 六月 22, 08:00 |  |  |  |  |
| 26         27         28         29         30         1         2           3         4         5         6         7         8         9 | 六月 22, 09:00                      | +r7#   | 六月 22, 09:00 |     | 六月 22, 09:00 |  |  |  |  |
| 今日                                                                                                    | 六月 22, 10:00                      | 新建公司事件 | ‡/活动         |     | 六月 22, 10:00 |  |  |  |  |
| 刷新                                                                                                    | 六月 22, 11:00                      |        | 六月 22, 11:00 |     | 六月 22, 11:00 |  |  |  |  |
| 按头衔/称谓显示<br>全部 ▼                                                                                                    | 六月 22, 12:00                      |        | 六月 22, 12:00 |     | 六月 22, 12:00 |  |  |  |  |
|                                                                                                    | 六月 22, 13:00                      |        | 六月 22, 13:00 |     | 六月 22, 13:00 |  |  |  |  |
|                                                                                                    | 六月 22, 14:00                      |        | 六月 22, 14:00 |     | 六月 22, 14:00 |  |  |  |  |
|                                                                                                    | 六月 22, 15:00                      |        | 六月 22, 15:00 |     | 六月 22, 15:00 |  |  |  |  |
|                                                                                                    | 六月 22, 16:00                      |        | 六月 22, 16:00 |     | 六月 22, 16:00 |  |  |  |  |
|                                                                                                    | 六月 22, 17:00                      |        | 六月 22, 17:00 |     | 六月 22, 17:00 |  |  |  |  |
|                                                                                                    | 六月 22, 18:00                      |        | 六月 22, 18:00 |     | 六月 22, 18:00 |  |  |  |  |
|                                                                                                    |                                   |        |              |     |              |  |  |  |  |
| □ 新建 □ 顾客已到达 □ 已关闭 □ 已开帐单 □ 已支付 □ 有余款 □ 已取消 □                                                                                              |                                   |        |              |     |              |  |  |  |  |

RMCIS客户预约管理及CRM系统由6750117 Canada Corp 精心研发

| RMCIS客户预约管理                 | 里及CRM系统客户端                    |                                          |                  |                 |          |
|-----------------------------|-------------------------------|------------------------------------------|------------------|-----------------|----------|
| 🔶 💿 设置                      | 🐻 备份 🎤 工具 🍟 窗口 🔒 简            | 明报告 🕜 幕                                  | 助                |                 |          |
| 预约记录 [0] [新预                | 約 22/六月] [] X                 |                                          |                  |                 |          |
| RMCIS客户预约管理<br>及CRM系统由      | 预约状态: 新预约 🧲                   |                                          |                  |                 | Q        |
| 6750117 Canada<br>Corp.精心研发 | 顾客                            | 服务 🕜 ——————————————————————————————————— |                  |                 | 查找顾客记录   |
|                             |                               |                                          |                  |                 | <u> </u> |
|                             |                               | 信息                                       |                  |                 |          |
|                             |                               | 开始时间:                                    | 2016/6/22 星期三 15 | 9:00 🗘          |          |
|                             |                               | 结束时间:                                    | 2016/6/22 星期三 15 | 10:00 🗘         | 2        |
|                             |                               | 时长:                                      | 01 小时            |                 |          |
|                             |                               | 费用(¥):                                   | 0                |                 |          |
|                             |                               | 雇员/资源/设备<br>(首要)(—级)王                    | 医生 (1)           |                 | -        |
|                             |                               | Permit: 12345                            | 567890           |                 |          |
|                             |                               |                                          |                  |                 |          |
|                             |                               | 备注                                       |                  |                 | 8        |
|                             |                               |                                          |                  |                 | \$       |
|                             |                               |                                          |                  |                 | 8        |
|                             |                               | → 历史操作记录                                 | 2                |                 |          |
| RMCIS客户预约管理及CI              | RM系统由6750117 Canada Corp.精心研发 |                                          |                  |                 |          |
| Q                           |                               |                                          |                  |                 |          |
| 选择                          | 查找顾客记录,进入查找                   | <b>顾客</b> ,按4                            | 名称或者电话号码         | <b>搜索</b> ,找到小家 | ζIJ      |

| 查找顾客 |        |                  |             |       |     |  |
|------|--------|------------------|-------------|-------|-----|--|
| 顾客如  | 住名/档案号 | Ļ                |             |       |     |  |
| 与/或  |        |                  |             |       |     |  |
| 电话   | 弓码     |                  |             |       |     |  |
|      |        |                  |             | 搜索    | 清除  |  |
| 数据编  | 档案号    | 名称               | 电话          |       | 已启用 |  |
| 1    |        | Sample, Customer | (家庭)111-111 | -1111 | 是   |  |
| 2    |        | [VIP]小刘          | (家庭)1111111 | 111   | 是   |  |
|      |        |                  |             | 确定    | 关闭  |  |

选择顾客小刘,<mark>确定</mark>回到预约

| KMCIS各户顶约管结                                                           |                                                                                           |                                                                                                    |                                                           |
|-----------------------------------------------------------------------|-------------------------------------------------------------------------------------------|----------------------------------------------------------------------------------------------------|-----------------------------------------------------------|
| ▲ 设直                                                                  |                                                                                           | 间明报告 🕜 帮助                                                                                                    |                                                           |
| 预约记录 [0] [新预<br>RMCIS客户预约管理<br>及CRM系统由<br>6750117 Canada<br>Corp.積心研发 | 約 22/六月] [[VIP]小刘 (2)] X<br><b>預約状态: 新預約 </b><br><b>原音</b><br>[VIP]小刘 (2)<br>家庭 111111111 | 服务 <b>?</b><br>信息<br>开始时间: 2016/6/22 星明三 <u>15</u> 9:00 ↓<br>结束时间: 2016/6/22 星明三 <u>15</u> 10:00 ↓<br>时长: 01 小时 | シ       ・       ・       ・       ・       ・       ・       ・ |
|                                                                       |                                                                                           | 要用(+): 0<br>雇员/答源/设备                                                                                            |                                                           |
|                                                                       |                                                                                           | [首要][一级]王医生 (1)<br>Permit: 1234567890                                                                           | ~                                                         |
|                                                                       |                                                                                           |                                                                                                    | -                                                         |
|                                                                       |                                                                                           | 备注                                                                                                    | H                                                         |
|                                                                       |                                                                                           |                                                                                                    | \$                                                        |

此时可<mark>修改</mark>顾客信息,若找不到顾客小刘的记录,亦可<mark>新建</mark>顾客记录,详见顾客管理

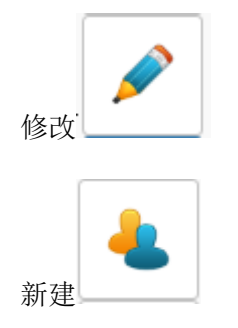

#### 为顾客**选择服务-**

| 📢 RMCIS客户预约管理                                         | 理及CRM系统客户端                                |                                                   |          |
|-------------------------------------------------------|-------------------------------------------|---------------------------------------------------|----------|
| <ul> <li></li></ul>                                   | 🔞 备份 🎤 工具 🎍 🗃<br>約 22/六月] [[VIP]小刘 (2)] 🗙 | 门 😑 简明报告 👔 帮助                                     |          |
| RMCIS客户预约管理<br>及CRM系统由<br>6750117 Canada<br>Corp.積心研发 | 預約状态: 新预約 <b>ご</b>                        | 服务 🕜                                              | <b>Q</b> |
|                                                       | [VIP]小刘 (2)<br>家庭 111111111               |                                                   |          |
|                                                       |                                           | 信息                                                | 9:00     |
|                                                       |                                           | 结束时间: 2016/6/22 星期三 15 1                          | 0:00 🗘 🥍 |
|                                                       |                                           | 时长: 01 小时<br>费用(¥): 0                             | 选择服务     |
|                                                       |                                           | 雇员/资源/设备<br>[首要][一级]王医生 (1)<br>Permit: 1234567890 |          |
|                                                       |                                           |                                                   | <b>P</b> |

| 选择服务       | ×    |
|------------|------|
|            |      |
| 拔牙 ¥200.00 |      |
| 洗牙 ¥100.00 |      |
|            |      |
|            |      |
|            |      |
|            |      |
|            |      |
|            |      |
|            |      |
|            |      |
|            |      |
|            |      |
|            |      |
|            |      |
|            |      |
|            |      |
|            |      |
|            |      |
|            |      |
|            |      |
|            |      |
|            |      |
|            |      |
| 确定         | ≧ 关闭 |
|            |      |

返回预约(鼠标置于**服务右侧?**处,显示该服务描述) 预约状态 顾客已到达 C

| 顾客                          | 服务 🕜  |                  |         |          |
|-----------------------------|-------|------------------|---------|----------|
| [VIP]小刘 (2)<br>家庭 111111111 | 拔牙拔门习 | F                |         | 4        |
|                             | 信息    |                  |         |          |
|                             | 开始时间: | 2016/6/27 星期一 15 | 9:00 🗘  |          |
|                             | 结束时间: | 2016/6/27 星期一 15 | 10:00 🗘 | <b>×</b> |

此时可修改预约开始、结束时间,加备注等操作,完成后点击保存,即完成新建预约。

| 🤴 RMCIS客户预约管理及CRM系统客户端                                                                                                    |                                                  |                         |                                                  |   |  |  |  |  |
|----------------------------------------------------------------------------------------------------|--------------------------------------------------|-------------------------|--------------------------------------------------|---|--|--|--|--|
| 📥 💩 设置 😱 备份 🎤                                                                                                    | 🖇 工具 🛓 窗口 😑 简明报告 🌘                               | 》帮助                     |                                                  |   |  |  |  |  |
| 预约记录                                                                                                    |                                                  |                         |                                                  |   |  |  |  |  |
| 日历 - 中                                                                                                    | 预约记录 2016年6月24日 星期五 列表                           |                         |                                                  |   |  |  |  |  |
| ◀ 2016年6月 ▶ 日 - 二 三 四 五 六                                                                                                    | 王医生                                              | 张医生<br>二级               | 小周<br>助手                                         |   |  |  |  |  |
| 29 30 31 1 2 3 4<br>5 6 7 8 9 10 11                                                                                                    | 六月 24, 08:50                                     | 六月 24, 08:50            | 六月 24, 08:50                                     | * |  |  |  |  |
| 12         13         14         15         16         17         18           19         20         21         22         23         24         25           26         27         28         29         30         1         2 | [13] 新预约<br>小刘, (2)                              | 六月 24, 09:00            | [13] 新预约<br>小刘, (2)                              |   |  |  |  |  |
| 3456789                                                                                                    | 联系万式: 111111111<br>拔牙<br>2016/6/24 星期五 9:00:00 ~ | 六月 24,09:10             | 联系万式: 111111111<br>拔牙<br>2016/6/24 星期五 9:00:00 ~ | - |  |  |  |  |
| 刷新                                                                                                    | 2016/6/24 星期五 10:00:00<br>[首要]王医生,<br>[协助]小周,    | 六月 24, 09:30            | 2016/6/24 星期五 10:00:00<br>[首要]王医生,<br>[协助]小周.    |   |  |  |  |  |
| 按头衔/称谓显示                                                                                                    | 备注:备注信息在这里                                       | 六月 24, 09:40            | 备注:备注信息在这里                                       |   |  |  |  |  |
|                                                                                                    |                                                  | 六月 24, 09:50            |                                                  |   |  |  |  |  |
|                                                                                                    | 六月 24, 10:00                                     | 六月 24, 10:00            | 六月 24, 10:00                                     |   |  |  |  |  |
|                                                                                                    | 六月 24, 10:10                                     | 六月 24, 10:10            | 六月 24, 10:10                                     |   |  |  |  |  |
|                                                                                                    | 六月 24, 10:20                                     | 六月 24, 10:20            | 六月 24, 10:20                                     |   |  |  |  |  |
|                                                                                                    | 六月 24, 10:30                                     | 六月 24, 10:30            | 六月 24, 10:30                                     |   |  |  |  |  |
|                                                                                                    | 六月 24, 10:40                                     | 六月 24, 10:40            | 六月 24, 10:40                                     |   |  |  |  |  |
|                                                                                                    | 六月 24, 10:50                                     | 六月 24, 10:50            | 六月 24, 10:50                                     | - |  |  |  |  |
| 日历 队列 (1)                                                                                                    | ■新建 ■ 顾客已到达 ■ 已关闭 ■ 已开帐                          | 单 🗆 已支付 🗖 有余款 🗖 已取消 🛛 🔲 |                                                  |   |  |  |  |  |

当小刘如约前来问诊,双击打开预约,

点击顾客到达

\_\_\_\_\_,服务开始。预约状态改为:

同时出现在主界面队列中。

| 約记录 [12] (新预约 22/六月) [[VIP]小刘 (2)] X                                                                                                    |    |   |
|----------------------------------------------------------------------------------------------------|----|---|
| K(5)(素が弱い管理<br>CHM系統由<br>STD17 Candad<br>xrp.届心研設       「酸全<br>(VP)/501/2     ●<br>(N字<br>(VP)/501/2)       「数字     「以P)/501/2)       「数字     111111111 | 服务 | E |

预约状态:顾客已到达

C

www.rmcisapp.com

| ≪ RMCIS客户预约管理及CRM系统客                                                                                                    | 户端                                                      |                     |                                                         |     | × |
|----------------------------------------------------------------------------------------------------|---------------------------------------------------------|---------------------|---------------------------------------------------------|-----|---|
| 🔶 🔅 设置 😱 备份 🦯                                                                                                    | ▷ 工具 ★ 窗口  箇明报告 (                                       | 》 帮助                |                                                         |     |   |
| 预约记录 [12] [顾客已到达 22/六月                                                                                                    | 引 [[VIP]小刘 (2)]                                         |                     |                                                         |     | _ |
| 日历 • 中                                                                                                    | 预约记录 2016年6月22日 星期三 列表                                  |                     |                                                         |     |   |
| ◀ 2016年6月 ▶<br>日 - 二 三 四 五 六                                                                                                    | 王医生                                                     | 张医生<br>二级           | 小周<br>助手                                                |     |   |
| 29 30 31 1 2 3 4<br>5 6 7 8 9 10 11                                                                                                    | 六月 22, 08:50                                            | 六月 22, 08:50        | 六月 22, 08:50                                            | *   |   |
| 12         13         14         15         16         17         16           19         20         21         22         23         24         25           26         27         28         29         30         1         2 | [12] 顾客已到达<br>小刘, (2)<br>联系方式: 111111111                | 六月 22,09:00         | [12] 顾客已到达<br>小刘, (2)<br>联系方式: 111111111                |     |   |
| 3 4 5 6 7 8 9                                                                                                    | 拨牙<br>2016/6/22 星期三 9:00:00 ~<br>2016/6/22 星期三 10:00:00 | 六月 22, 09:20        | 拨牙<br>2016/6/22 星期三 9:00:00 ~<br>2016/6/22 星期三 10:00:00 | E   |   |
| 刷新                                                                                                    | [首要]王医生,<br>[协助]小司,                                     | 六月 22, 09:30        | [首要]王医生,<br>[协助]小周,                                     |     |   |
| 按头衔/称调显示<br>全部 ▼                                                                                                    | 备注:备注信息在这里                                              | 六月 22, 09:40        | 备注:备注信息在这里                                              |     |   |
|                                                                                                    |                                                         | 六月 22, 09:50        |                                                         | -   |   |
|                                                                                                    | 六月 22, 10:00                                            | 六月 22, 10:00        | 六月 22, 10:00                                            |     |   |
|                                                                                                    | 六月 22, 10:10                                            | 六月 22, 10:10        | 六月 22, 10:10                                            |     |   |
|                                                                                                    | 六月 22, 10:20                                            | 六月 22, 10:20        | 六月 22, 10:20                                            |     |   |
|                                                                                                    | 六月 22, 10:30                                            | 六月 22, 10:30        | 六月 22, 10:30                                            |     |   |
|                                                                                                    | 六月 22, 10:40                                            | 六月 22, 10:40        | 六月 22, 10:40                                            |     |   |
|                                                                                                    | 六月 22, 10:50                                            | 六月 22, 10:50        | 六月 22, 10:50                                            |     |   |
| 日历 队列 (1)                                                                                                    | ■新建 ■顾客已到达 ■已关闭 ■已开帐                                    | 单□已支付 □ 有余款 □ 已取消 □ |                                                         | 2 项 |   |
| RMCIS客户预约管理及CRM系统由675011                                                                                                    | L7 Canada Corp.精心研发                                     |                     |                                                         |     | 0 |

队列显示

| RMCIS客户预约管理及CRM系统看                        | RMCIS客户预约管理及CRM系统客户读                                    |                              |                                                         |     |  |  |
|-------------------------------------------|---------------------------------------------------------|------------------------------|---------------------------------------------------------|-----|--|--|
| 📥 💿 设置 🕫 备份 .                             | 🎤 工具 🛓 窗口 📋 简明报告 (                                      |                              |                                                         |     |  |  |
| 预约记录                                      |                                                         |                              |                                                         |     |  |  |
| 队列 (1) 🔻 🏾                                | 预约记录 2016年6月27日 星期一 列表                                  |                              |                                                         |     |  |  |
| [14] 顾客已到达<br>小刘, (2)<br>取変を式・111111111   | 王医生                                                     | 张医生<br>二级                    | 小周<br>助手                                                |     |  |  |
| は小りつに<br>技牙<br>2016/6/27 星期一 9:00:00 ~    | 六月 27, 08:50                                            | 六月 27, 08:50                 | 六月 27, 08:50                                            |     |  |  |
| 备注:                                       | [14] 顾客巳到达<br>小刘,(2)<br>联系方式: 111111111                 | 六月 27, 09:00<br>六月 27, 09:10 | [14] 顾客已到达<br>小刘,(2)<br>联系方式: 111111111                 |     |  |  |
|                                           | 拔牙<br>2016/6/27 星期一 9:00:00 ~<br>2016/6/27 星期一 10:00:00 | 六月 27, 09:20                 | 抜牙<br>2016/6/27 星期一 9:00:00 ~<br>2016/6/27 星期一 10:00:00 | E   |  |  |
|                                           | [首要]土医生,<br>[协助]小周,                                     | 六月 27, 09:30                 | [首安]土法主,<br>[协助]小周,                                     | -   |  |  |
|                                           |                                                         | 六月 27, 09:50                 | -                                                       |     |  |  |
|                                           | 六月 27, 10:00                                            | 六月 27, 10:00                 | 六月 27, 10:00                                            |     |  |  |
|                                           | 六月 27, 10:10                                            | 六月 27, 10:10                 | 六月 27, 10:10                                            |     |  |  |
|                                           | 六月 27, 10:20                                            | 六月 27, 10:20                 | 六月 27, 10:20                                            |     |  |  |
|                                           | 六月 27, 10:30                                            | 六月 27, 10:30                 | 六月 27, 10:30                                            |     |  |  |
|                                           | 大月 27, 10:40                                            | 六月 27, 10:40                 | 六月 27, 10:40                                            | _   |  |  |
|                                           | ///] 2/, 10:50                                          | ///j 27, 10:30               | ///] 2/, 10:30                                          | •   |  |  |
| 日历 队列 (1)                                 | ■ 新建 ■ 顾客已到达 ■ 已关闭 ■ 已开帆                                | (单 □ 已支付 ■ 有余数 □ 已取消 🔲       |                                                         | 2 项 |  |  |
| MCIS客户预约管理及CRM系统由6750117 Canada Corp 藉心研发 |                                                         |                              |                                                         |     |  |  |

当医生完成服务后,再次**打开**预约,点击**预约已结束** 

| 预约记录 [12] (顾著                                                                         | 记到达 22/六月] [[VIP]小刘 (2)] X                                                       |                                                                                                    |                                                                                                    |  |
|---------------------------------------------------------------------------------------|----------------------------------------------------------------------------------|----------------------------------------------------------------------------------------------------|----------------------------------------------------------------------------------------------------|--|
| <mark>残約记录</mark><br>1121(原<br>RMG158<br>内容<br>SGRM系统由<br>6750117 Canada<br>Corp.藩心研波 | 記録は22/六月) [(VPP/小列 (2)) X<br>預約状态: 際修已設施 (2)<br>原修<br>(VPP/小列 (2)<br>家庭111111111 | 服务<br>数万<br>信息<br>开始时间: 2015/6/22 星居三 13 9:00 0<br>4年3月<br>日前:<br>累月(前)<br>展男(前)<br>展男(前)<br>正<br>前注<br>新注信息在这里 | <ul> <li></li> <li></li> <li><th></th></li></ul> |  |

状态改为: 已关闭。至此, 预约流程完成。同时移出队列。

| V RIVICISE/ 1835E      | 主义Crimiteshie/ m            |                                      |          |   |
|------------------------|-----------------------------|--------------------------------------|----------|---|
| 🔶 🔹 设置                 | 👦 备份 🎤 工具 🛓 窗口 📋 简          | 明报告 👔 帮助                             |          |   |
| 預約记录 [12] [預約          | 5已結束 22/六月] [[VIP]小刘 (2)] X |                                      |          |   |
| RMCIS客户预约管理<br>及CRM系统由 | 預約状态: 预约已结束 🧲               |                                      | 0        |   |
| 6750117 Canada         | 57 w                        | 1247                                 |          |   |
| Corp.積心研发              |                             |                                      |          |   |
|                        | [VIP]小刘 (2)<br>家庭 111111111 | 级才                                   | <b>4</b> |   |
|                        |                             |                                      |          |   |
|                        |                             | 信息                                   | - ×      |   |
|                        |                             | 开始时间: 2016/6/22 星期三 15 9:00 🗘        |          |   |
|                        |                             | 结束时间: 2016/6/22 星期三 15 10:00 🗘       | *        |   |
|                        |                             | at tat                               |          |   |
|                        |                             | 時1元: 01 小村)                          | 📥 👘      |   |
|                        |                             | 费用(¥): 200                           | <b>X</b> |   |
|                        |                             | 雇员/资源/设备                             |          | = |
|                        |                             | [首要][一级]王医生 (1)                      |          |   |
|                        |                             | Permit: 1234567890<br>[协助][助毛]小周 (3) |          |   |
|                        |                             | [10.40][403-13.46 (0)                |          |   |
|                        |                             |                                      |          |   |
|                        |                             | 备注                                   |          |   |
|                        |                             | 备注信息在这里                              |          |   |
|                        |                             |                                      |          |   |
|                        |                             |                                      | \$       |   |
|                        |                             |                                      |          |   |
|                        |                             |                                      | 8        |   |
|                        |                             | 结束于: 2016/6/22 星期三 14:00:34          |          |   |
|                        |                             | (▼) 历史操作记录                           |          | - |
|                        | -                           | Daf                                  | und      |   |

预约中可查看历史操作记录

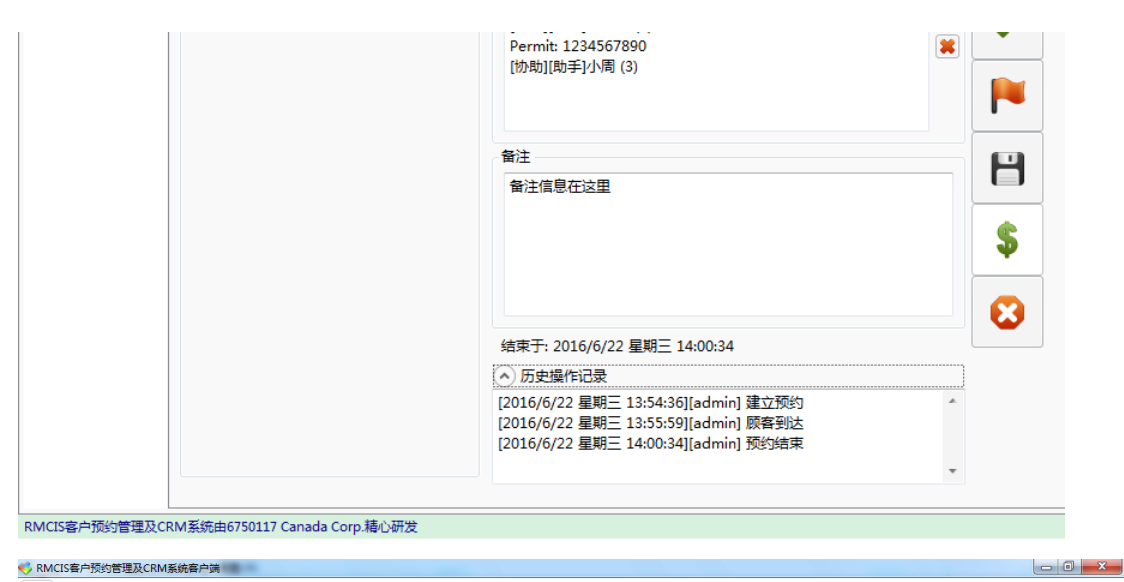

| 约记录          | [12] [預約日                | 22/六月        | ] [[VIP]小刘 (2)]                                      |                                     |                                                |          |
|--------------|--------------------------|--------------|------------------------------------------------------|-------------------------------------|------------------------------------------------|----------|
| 历            |                          | • ‡          | 预约记录 2016年6月22日 星期三 列表                               |                                     |                                                | <b>T</b> |
| •            | 2016年6月                  | ► +          | 王医生                                                  | 张医生<br>二级                           | 小周助手                                           |          |
| 29 3<br>5 6  | 0 81 1 2<br>5 7 8 9      | 3 4<br>10 11 | [12] 预约已结束<br>小刘,(2)                                 | 六月 22, 09:00                        | [12] 预约已结束<br>小刘, (2)                          | -        |
| 19 2<br>26 2 | 0 21 22 23<br>7 28 29 30 | 24 25<br>1 2 | 拔牙 2016/6/22 星期三 9:00:00 ~                           | 六月 22,09:10                         | 拔牙<br>2016/6/22 星期三 9:00:00 ~                  | -        |
| 3 4          | 4 5 6 7                  | 89           | 2010/0/22 <u>年明二</u> 10:00:00<br>[首要]王医生,<br>[协助]小周, | 六月 22, 09:30                        | 2010/0/22 年9月二 10:00:00<br>[首要]王医生,<br>[协助]小周, |          |
|              | 刷新                       |              | 备注:备注信息在这里                                           | 六月 22, 09:40                        | 备注:备注信息在这里                                     |          |
| 按头衔,<br>全部   | /称谓显示                    |              |                                                      | 六月 22, 09:50                        |                                                |          |
|              |                          |              | 六月 22, 10:00                                         | 六月 22 10:00<br>09:50 ~ 10:00        | 六月 22, 10:00                                   |          |
|              |                          |              | 六月 22, 10:10                                         | 六月 22, 10:10                        | 六月 22, 10:10                                   |          |
|              |                          |              | 六月 22, 10:20                                         | 六月 22, 10:20                        | 六月 22, 10:20                                   |          |
|              |                          |              | 六月 22, 10:30                                         | 六月 22, 10:30                        | 六月 22, 10:30                                   |          |
|              |                          |              | 六月 22, 10:40                                         | 六月 22, 10:40                        | 六月 22, 10:40                                   |          |
|              |                          |              | 六月 22, 10:50                                         | 六月 22, 10:50                        | 六月 22, 10:50                                   |          |
|              |                          |              | 六月 22, 11:00                                         | 六月 22, 11:00                        | 六月 22, 11:00                                   | -        |
|              | 5il (0)                  |              | □ 新建 ■ 阿安已到达 ■ 已关闭 ■ 已开始                             | ○ ★日 ?? 11:00 ※ □ 已支付 ■ 有全数 □ 已取消 ■ | *H 32 13.10                                    | 2 顶      |

我们可以看到, RMCIS 预约管理与客户信息管理系统界面清晰合理, 操作简洁明快。

#### 下面详细讲解一下软件功能

| 标件主 | 更而.  |
|-----|------|
| 扒口工 | クト囲: |

| ▼ RMCIS 各户担约官埋放CRM系统各                                                                                                    | 尸媽                      |                       |              |     |
|----------------------------------------------------------------------------------------------------|-------------------------|-----------------------|--------------|-----|
| 📥 💩 设置 폖 备份 🌶                                                                                                    | ▷ 工具 🛓 窗口 🍵 简明报告 🌘      | 帮助                    |              |     |
| 103-JIC3R                                                                                                    |                         |                       |              |     |
| 日历 • 1                                                                                                    | 预约记录 2016年6月25日 星期六 列表  |                       |              |     |
| 4 2016年6月 ▶                                                                                                    | 王医生                     | 张医生<br>二级             | 小周助手         |     |
| 29 30 31 1 2 3 4<br>5 6 7 8 9 10 11                                                                                                    | 六月 25, 07:00            | 六月 25, 07:00          | 六月 25, 07:00 | ·   |
| 12 13 14 15 16 17 18<br>19 20 21 22 23 24 25                                                                                               | 六月 25, 07:10            | 六月 25, 07:10          | 六月 25, 07:10 | E   |
| 26         27         28         29         30         1         2           3         4         5         6         7         8         9 | 六月 25, 07:20            | 六月 25, 07:20          | 六月 25, 07:20 |     |
| 今日<br>Plitte                                                                                                    | 六月 25, 07:30            | 六月 25, 07:30          | 六月 25, 07:30 |     |
| 769201                                                                                                    | 六月 25, 07:40            | 六月 25, 07:40          | 六月 25, 07:40 |     |
| 按头衔/称谓显示<br>全部 •                                                                                                    | 六月 25, 07:50            | 六月 25, 07:50          | 六月 25, 07:50 |     |
|                                                                                                    | 六月 25, 08:00            | 六月 25, 08:00          | 六月 25, 08:00 |     |
|                                                                                                    | 六月 25, 08:10            | 六月 25, 08:10          | 六月 25, 08:10 |     |
|                                                                                                    | 六月 25, 08:20            | 六月 25, 08:20          | 六月 25, 08:20 |     |
|                                                                                                    | 六月 25, 08:30            | 六月 25, 08:30          | 六月 25, 08:30 |     |
|                                                                                                    | 六月 25, 08:40            | 六月 25, 08:40          | 六月 25, 08:40 |     |
|                                                                                                    | 六月 25, 08:50            | 六月 25, 08:50          | 六月 25, 08:50 |     |
|                                                                                                    | 六月 25, 09:00            | 六月 25, 09:00          | 六月 25, 09:00 | ·   |
|                                                                                                    |                         |                       | -+H 25 00.10 |     |
| 日历 队列 (0)                                                                                                    | ■新建 ■ 顾客已到近 ■ 已天財 ■ 已升帐 | 単 山 七文竹 📕 有天歌 📙 七联済 🔛 |              | 0 坝 |

# 菜单功能区:

。 RMCIS客户预约管理及CRM系统客户端 设置 😱 备份 🎤 工具 🍟 窗口 📋 简明报告 👔 帮助 65

#### 新销售

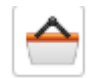

直接向顾客销售商品或服务

| 🤣 RMCIS客户预约管理及  | <b>&amp;CRM系统</b> 存 | 户 <del>演</del>                           |                 |   |
|-----------------|---------------------|------------------------------------------|-----------------|---|
| 🔶 💩 设置 🙀        | 🛚 备份 🎤              | 🛛 工具 🛓 窗口 📋 简明报告 🥥 帮助                    |                 |   |
| 预约记录 收据(0) X    |                     |                                          |                 |   |
|                 |                     | 顾客: 未知                                   | 收据编号: 0         | Ê |
|                 |                     | 操作员: ac<br>原称: 未知<br>戦単支至:<br>小th: ¥0.00 | Jmin<br>加<br>ま知 |   |
| RMCIS客户预约管理及CRM | 系统由6750117          | 7 Canada Corp.稿心研发                       |                 | * |

具体使用详见店内预存消费演示

www.rmcisapp.com

#### 一、设置

软件在使用前,需要做一些准备工作,都在设置中完成。

#### 应用

| 设 | ·置      |                                           | ×      |
|---|---------|-------------------------------------------|--------|
|   | 应用      | ┌ 颜色与布局                                   | ]      |
|   | 公司信息/收据 | 新预約 日程表列宽(像素) 2                           | 40 •   |
|   | 产品码和其他  | 顾客到达                                      | i0 •   |
|   | 公司事件    | 已结束 日程表行高(像素) 4                           | 40 -   |
|   |         | □□□□□□□□□□□□□□□□□□□□□□□□□□□□□□□□□□□□□     | . 小时 🗸 |
|   |         | 已支付                                       | -      |
|   |         |                                           |        |
|   |         | 有余款 非工作时间背景                               | ¥      |
|   |         |                                           |        |
|   |         | 从: 07 小时 • 至: 19 小时 •                     |        |
|   |         | 请确保时间显示范围包含雇员/资源/设备工作时间。<br>例如:早上8点至下午6点。 |        |
|   |         |                                           |        |
|   |         | 缺省备份目录                                    |        |
|   |         |                                           | 浏览     |
|   |         |                                           |        |
|   |         |                                           | 保存     |

颜色与布局: 可调整软件主界面网格

**预约显示范围**:如提示,确保时间显示范围包括所有雇员/资源工作时间。 **备份与恢复**:设置一个备份文件存储目录。

# 公司信息/收据

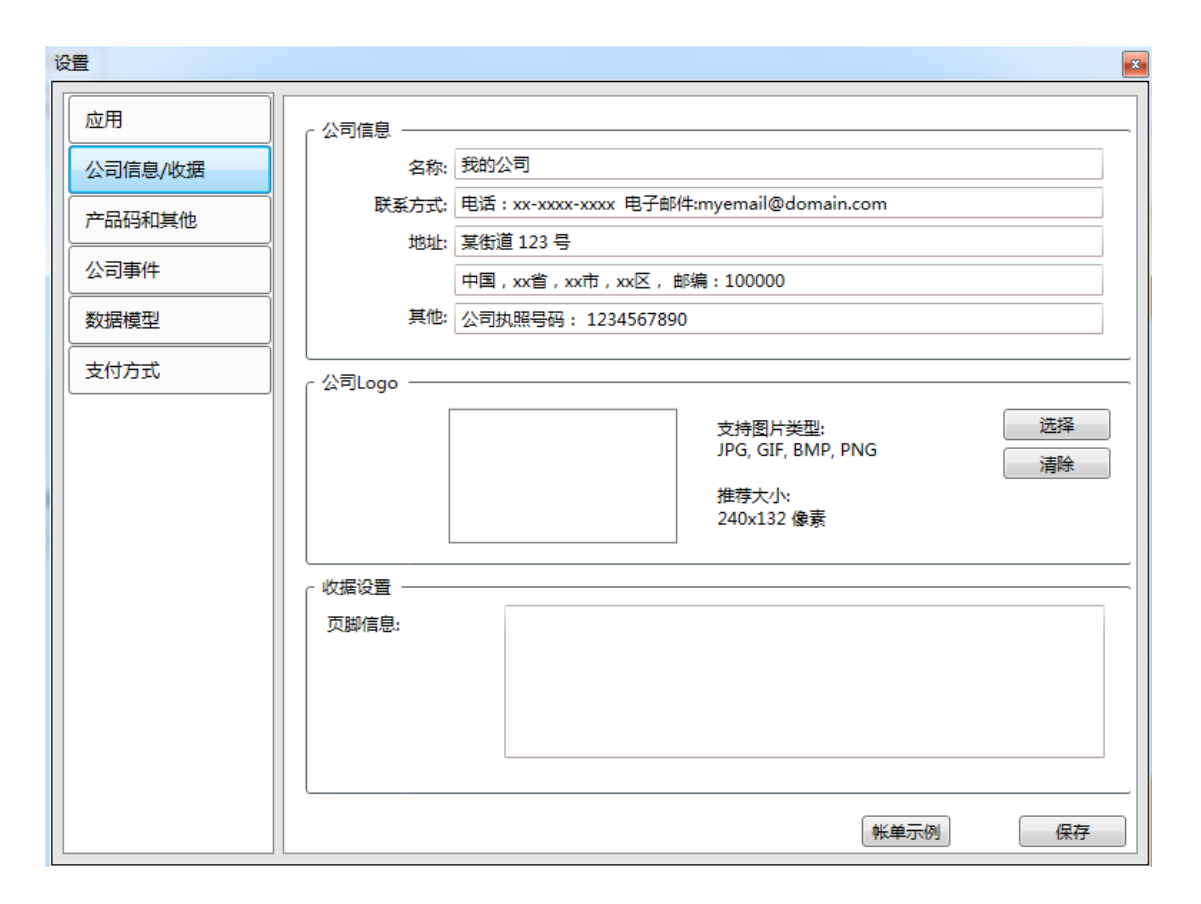

本公司的信息,开帐单用。点击帐单示例,可生成 PDF 查看

17

# 产品码与其他

| 设置            |                                                                                         |
|---------------|-----------------------------------------------------------------------------------------|
| 应用<br>公司信息/收据 | 商品 & 许可证                                                                                |
| 产品码和其他        |                                                                                         |
| 数据模型          |                                                                                         |
| 支付方式          | <ul> <li>模块管理</li> <li>□ 启用账户认证模块 (初始登录账户: admin/admin)</li> <li>☑ 启用账单和收据模块</li> </ul> |
|               | 扫描设备设置        扫描设备     NONE       遺降     清除                                             |
|               | 保存                                                                                      |

#### 产品&许可证:

更改产品码,填入更新即可

| 许可证管理    | ACTIVITIES AND             |    |
|----------|----------------------------|----|
| 产品 & 许可证 | Ξ                          |    |
| 应用基本模块:  | ILYZD-BOTEZ-EFOUH-UGFTR    |    |
|          | RMCIS 客户预约管理系统 试用版         |    |
| 多用户模块:   |                            |    |
|          | 多用户与权限模块 (缺失或无效) 试用版 (已过期) |    |
| 帐单与收据模块: |                            |    |
|          | 帐单与收据模块 (缺失或无效) 试用版 (已过期)  |    |
|          |                            |    |
|          |                            |    |
|          |                            |    |
| 购买许可证    | ſ                          | 更新 |
| 申请产品试用码  |                            |    |

注: 局域网版, 在服务器中设置。

其他:

- 1. 启用简单用户认证(单机版用, 启用后可设置帐户与权限)
- 2. 启用帐单与收据模块,启用后可使用此模块。

www.rmcisapp.com

# 公司事件

| ï | 置       |           | ×  |
|---|---------|-----------|----|
|   | 应用      | ┌公司事件活动名称 |    |
|   | 公司信息/收据 | 临时请假      |    |
|   | 产品码和其他  | 每日例会      |    |
|   | 公司事件    | 休暇        |    |
|   | 数据模型    | 午饭午休      |    |
|   | 支付方式    | 1973 IBX  |    |
|   |         |           |    |
|   |         |           |    |
|   |         |           | 保存 |

管理公司事件 可在预约界面中右键添加公司事件,如临时请假等 使用详见演示流程

## 数据模型

| 设置                                                    |                |
|-------------------------------------------------------|----------------|
| 设置<br>应用<br>公司信息/收据<br>产品码和其他<br>公司事件<br>数据模型<br>支付方式 | 客户信息         ● |
|                                                       | 保存             |

为客户信息添加新的字段,在顾客编辑中使用

# 支付方式

| 设置      |              |         |          |        |                        | × |
|---------|--------------|---------|----------|--------|------------------------|---|
| 应用      | ┌管理支付方式 ──── |         |          |        |                        |   |
| 公司信息/收据 | CASH         | 现金      | •        | □退款    |                        |   |
| 产品码和其他  | CHEQUE       | 个人或银行支票 | <b>•</b> | 🔲 退款   |                        |   |
|         | CREDIT       | 信用卡     | •        | 🔲 退款   |                        |   |
|         | DEBIT        | 银行卡     | •        | 🔲 退款   |                        |   |
| 数据模型    | INSTORE      | 店内积分    | •        | 🔲 退款   |                        |   |
| 支付方式    | DEPOT        | 银行转账    | •        | 🔲 退款   |                        |   |
|         | BADDEBT      | 坏账      | •        | 🔲 退款   |                        |   |
|         | REFUND       | 退款      | •        | ☑ 退款   |                        |   |
|         |              |         |          | 选中此项,椎 | 目关金额会用负值计 <sup>1</sup> | 算 |
|         |              |         |          |        |                        |   |
|         |              |         |          |        |                        |   |
|         |              |         |          |        |                        |   |
|         |              |         |          |        |                        |   |
|         |              |         |          |        |                        |   |
|         |              |         |          |        |                        |   |
|         |              |         |          |        |                        |   |
|         |              |         |          |        | 1                      | J |
|         |              |         |          |        | 保存                     |   |
|         |              |         |          |        | 5113                   |   |

自定义支付方式,在支付中使用 若勾选退款,则用此支付方式的金额会以负值计算

#### 二、备份

用户可对软件进行备份,缺省备份目录在**设置——应用**中指定 备份后,鼠标置于**备份**处,可显示最后备份时间

| RMCIS客户预 | 约管理及CRM系统服务器版(试用)               |
|----------|---------------------------------|
| 🧿 设置 🚺   | 备份 😧 关于RMCIS                    |
| 开始       | 最后备份时间: 2016年6月23日 星期四 10:45:13 |

其中:

局域网版,在服务器上备份 单机版,在客户机上备份

# 三、工具

#### 1.预购服务

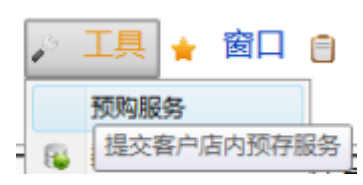

| 提交客户预存服务                 |      | ×        |
|--------------------------|------|----------|
| 发票单号:                    | 载入   | <u>_</u> |
| 可选服务                     | 店内预存 | ×        |
| 拔牙 ¥200.00<br>洗牙 ¥100.00 | >>   |          |
|                          |      | 提交关闭     |

可为顾客提供预存服务 发票单号:顾客提前购买的商品(如:洗牙10次) 可选服务:店内提供的服务 店内预存:预存的服务 选中可选服务,使用>>添加到店内预存,添加次数由操作员控制 具体使用详见店内预存服务流程

# 2.数据

| ê |   | 耳具   | *  | 窗口 | 简明报告 | ? | ŧ |
|---|---|------|----|----|------|---|---|
| Γ |   | 预购服  | 务  |    |      |   | _ |
| E | 5 | 数据   |    | •  | 顾客   | , | ÷ |
| Ţ | 数 | 据导入/ | 导出 |    | 销售记录 | , |   |

提供数据的导入/导出

1) 顾客

|   | 1 | 3 | 工具  | * | 窗口 |   | 简明报告 | 0 | 帮助 | I     |
|---|---|---|-----|---|----|---|------|---|----|-------|
|   |   |   | 预购服 | 资 |    |   |      |   |    |       |
| i | 1 | 3 | 数据  |   | •  |   | 顾客   | • |    | CSV模板 |
| 1 | Τ | - |     |   | ,  |   | 销售记录 | • |    | 导入    |
|   |   |   |     |   | 王臣 | 生 |      |   |    | 导出    |

#### CSV 模板:导出顾客信息模板

| 在电            | 已子表材             | 各中            | 打开          | F         |           |               |              |               |                |                       |                |            |               |            |            |                |                |
|---------------|------------------|---------------|-------------|-----------|-----------|---------------|--------------|---------------|----------------|-----------------------|----------------|------------|---------------|------------|------------|----------------|----------------|
| A<br>RecordId | B<br>d FirstName | C<br>LastName | D<br>Gender | E<br>Adrs | F<br>City | G<br>Province | H<br>Country | I<br>PostCode | J<br>HomePhone | <u>K</u><br>VorkPhone | L<br>CellPhone | N<br>Email | N<br>IsActive | 0<br>Other | P<br>Notes | Q<br>Created&t | R<br>Updatedåt |
| 说明            | ]: 可             | 榆入            | 用户          | 「信        | 恴         | ,作            | 批量           | <b>计</b> 导)   | 、用。            |                       |                |            |               |            |            |                |                |
|               | Recor            | dld:          | 客           | 户         | 档到        | 案号,           | 建            | 议不            | 填,             | 导入田                   | 时软件            | +会         | 自动            | 」生反        | ¢.         |                |                |
|               | FirstN           | lame          | :名          |           |           |               |              |               |                |                       |                |            |               |            |            |                |                |
|               | LastN            | ame           | :姓          |           |           |               |              |               |                |                       |                |            |               |            |            |                |                |
|               | Gend             | er:性          | ː别,         | Ν         | 1:月       | 島, F          | :女           |               |                |                       |                |            |               |            |            |                |                |
|               | Adrs:            | 地址            |             |           |           |               |              |               |                |                       |                |            |               |            |            |                |                |
|               | City:步           | 成市            |             |           |           |               |              |               |                |                       |                |            |               |            |            |                |                |
|               | Provir           | nce:          | 省份          | •         |           |               |              |               |                |                       |                |            |               |            |            |                |                |
|               | Count            | try:∃         | 国家          |           |           |               |              |               |                |                       |                |            |               |            |            |                |                |
|               | PostC            | ode:          | 邮绯          | ゴ田        |           |               |              |               |                |                       |                |            |               |            |            |                |                |
|               | Home             | Pho           | ne:         | 家医        | 主电        | 己话            |              |               |                |                       |                |            |               |            |            |                |                |
|               | Work             | Phor          | ne:⊒        | 二作        | 电         | 话             |              |               |                |                       |                |            |               |            |            |                |                |
|               | CellPł           | none          | :移z         | 动⊨        | 包访        | £             |              |               |                |                       |                |            |               |            |            |                |                |
|               | Email            | :电于           | この          | 箱         |           |               |              |               |                |                       |                |            |               |            |            |                |                |
|               | IsActi           | ve:是          | と否認         | 激         | 舌,        | 不需            | <b>豪要</b> :  | 真,            | 导入間            | 付自え                   | 力设置            | わ          | 激活            |            |            |                |                |

Other:其他 Notes:备注

CreatedAt:创建时间。不填

UpdatedAt:更新时间。不填

保存后,可将客户作息导入。

#### 导入:选中 CSV 文件

将根据导出模板编辑好的顾客信息导入至数据库 导出:

导出顾客信息至 CSV 文件

| S 导出选项      | -                 | _             | -           |            |    |
|-------------|-------------------|---------------|-------------|------------|----|
| 保存文件至       |                   |               |             |            |    |
| C:\Users\Ad | dministrator\Docu | iments\custom | er_20150524 | 134433.csv | 浏览 |
|             |                   |               |             |            |    |
| 选择时间段       |                   |               |             |            |    |
| 开始日期:       | 0001/1/1          | 15 结束日期:      | 0001/1/1    | 15         |    |
|             |                   |               |             |            |    |
|             |                   |               |             |            |    |

#### 导出文件为 CSV, 打开:

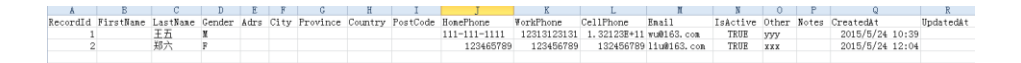

#### 2) 销售记录

| p | 工具 🛓 | 窗口 |         | 简明报告 | 0 | 帮助        |         |   |
|---|------|----|---------|------|---|-----------|---------|---|
|   | 预购服务 |    |         |      |   | _         |         |   |
| 8 | 数据   | •  |         | 顾客   | • |           |         |   |
|   |      |    |         | 销售记录 | • |           | 导出      | ŀ |
|   |      | 王臣 | €生<br>⋧ |      |   | _<br>  导出 | 销售CSV记录 | Ē |

www.rmcisapp.com

| ⑤ 导出选项                                                 |             |
|--------------------------------------------------------|-------------|
| 保存文件至                                                  |             |
| C:\Users\Administrator\Documents\salerecord_2015052413 | 5155.csv 浏览 |
|                                                        |             |
| 选择时间段                                                  |             |
| 开始日期: 2015/5/24 15 结束日期: 2015/5/24                     | 15          |
|                                                        |             |
|                                                        | 确定          |

按时间段导出销售记录,打开 CSV 文件

 A
 B
 C
 D
 E
 F
 G
 H
 I
 J
 K

 RecordWo
 ProductName
 Remark
 ProductInfo
 UnitPrice
 Qty
 UnitOst
 TS
 SoldBy
 Commission
 OrderId

 1
 内科
 預約备注
 2015/5/25
 9:00:00 ~ 2015/5/25
 10:00:00
 120
 1
 0
 2015/5/24
 12:15
 张医生
 36

RecordNo:预约编号 ProductName:产品名,服务名称 Remark:备注 ProductInfo:产品/服务信息 UnitPrice:单价 Qty:数量 UnitCost:费用 Ts:预约关闭时间 SoldBy:销售者 Commission:佣金 OrderId:收据编号

# 四、窗口

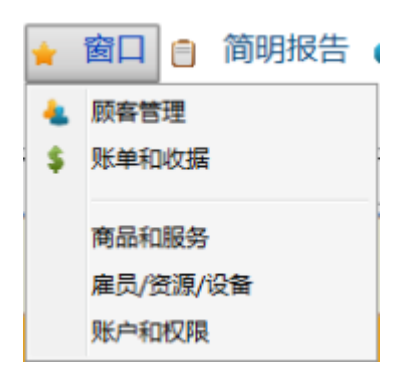

窗口下有五部分内容,逐一展示

1. 顾客管理

| RMCIS客户预约管理及CRM系统客户读                      |       |
|-------------------------------------------|-------|
| 合 💿 设置 😱 备份 🎤 工具 🔒 窗口 😑 简明报告 👩 帮助         |       |
| 预约记录 顾客管理 X                               |       |
|                                           |       |
|                                           |       |
|                                           |       |
| 信息 预约列表 预购服务                              |       |
| 基本信息                                      | 自定义属性 |
| 名称                                        |       |
| 性别:                                       |       |
| 客户来源:                                     |       |
| 联系方式                                      |       |
| 家庭电话:                                     |       |
| 工作电话:                                     |       |
| 移动电话:                                     |       |
| 电子邮件:                                     | #     |
| 其他:                                       |       |
| 也址                                        |       |
| 街道:                                       |       |
| 市:                                        |       |
| 州/官:                                      |       |
| 邮编:                                       |       |
| 镇/区:                                      | • ·   |
| 注释                                        |       |
|                                           | A     |
|                                           | *     |
| ACIS客户预约管理及CRM系统由6750117 Canada Coro 插心研发 |       |

打开:搜索顾客,选中后确定 加载顾客相关信息如下:

#### 信息: 顾客信息显示

| Amicise / 2019 2020 Amigane / 3 |           |
|---------------------------------|-----------|
| 総治 最                            |           |
|                                 |           |
| 打                               |           |
| 凝客 [VIP]小刘 (2) 已启用 预约数 10       |           |
| 言思 预约列表 预购服务                    |           |
| 基本信息                            | 自定义属性     |
| 名称: [VIP]小刘 (2)                 | 籍贯:浙江宁波 ^ |
| 性别:女                            |           |
| 客户来源: 推荐                        |           |
| 联系方式                            |           |
| 家庭电活: 1111111111                |           |
| 工作电话:                           |           |
| 移动电话:                           |           |
| 电子邮件:                           | E         |
| 其他:                             |           |
| 地址                              |           |
| 街道:                             |           |
| 市:                              |           |
| 州/官:                            |           |
| 邮编:                             |           |
| 镇/区:                            | *         |
| 注释                              |           |
|                                 | A         |
|                                 |           |

#### 预约列表:与此顾客相关的所有预约

| <ul> <li>         ・</li></ul>                                                                                                    |  |
|----------------------------------------------------------------------------------------------------|--|
| 加速     防客管理 >> (VVP)小灯(2)     X       打开     傍改     刷新     关闭     新建     創除       編号] 2     [修弦号]     [修弦号]      第     第     第       第     (VP)小灯(2)     CB用     預約数     10        2000時     服务      5000     5000     5000     5000       2001時     原約子     1284     6/21/2016 91.500 / 5/21/2016 10.1500     100     全数小消     6/21/2016 10.10     11     0       10     法牙     YKB生     6/21/2016 11.5000 / 6/21/2016 11.5000 / 100     全数小消     6/21/2016 10.10     14     0       10     法牙     YKB生     6/21/2016 11.5000 / 100     全数小消     6/21/2016 10.10     14     0       10     法牙     YKB生     6/21/2016 11.5000 / 100     全数小消     6/21/2016 10.13     14     0       10     法牙     YKB生     6/21/2016 30.000 / 100     全数小消     6/21/2016 30.34     15     0       10     法牙     YKB生     6/21/2016 30.000 / 100     全数小消     6/21/2016 30.34     16     0       11     HSF     YKB生     6/21/2016 30.000 / 100     全秋小消     6/21/2016 30.34     16     0       12     HSF     YKB生     6/21/2016 30.000 / 100     全秋小消     6/21/2016 30.34     16                                                                                                    |  |
| 打开     傍改<     熟練     关闭     新建     勤除       選編号12     [無家号]     [編     (三     (三     (= </td <td></td>                                                                                                    |  |
| 打开 作文 原新 天辺 新雄 動除     (以中2-以)(2) 日月 預防数 10     (原 559年 55.5.5.5.5.5.5.5.5.5.5.5.5.5.5.5.5.5.5                                                                                                    |  |
| 磁号 2 (画数号)                                                                                                    |  |
| WPI小公(2)         已目用         契約数         10           WSM号         WSM号 <t< td=""><td></td></t<>                                                                                                    |  |
| 取りまた         契約         契約         至21/2016         100         全型         201/2016         100         221/2016         100         221/2016         100         221/2016         100         221/2016         100         221/2016         100         221/2016         100         221/2016         100         221/2016         100         221/2016         100         221/2016         100         221/2016         100         221/2016         100         221/2016         100         221/2016         100         221/2016         100         221/2016         100         221/2016         100         221/2016         100         221/2016         100         221/2016         100         21/2016 <th1< td=""><td></td></th1<>                              |  |
| 数字         经办人         服务开始时间         服务性車时间         费用         状态         预约大河时间         收集/         条集未结差//         留注           洗牙         王医生         6/21/2016 915:00 /         6/21/2016 10:15:00         100         全款付清         6/21/2016 10:10         11         0           洗牙         強生         6/21/2016 10:10000         6/21/2016 12:00:00         100         全款付清         6/21/2016 10:00         8         0           洗牙         王医生         6/21/2016 12:00:00         100         全款付清         6/21/2016 10:01         8         0           Sample Service, last 80 minut         王医生         6/21/2016 13:00:01         6/21/2016 25:000         120         全款付清         6/21/2016 10:01         9         0           0         洗牙         王医生         6/21/2016 13:00:01         6/21/2016 40:000 F         120         全款付清         6/21/2016 32:02:15         15         0           1         洗牙         新活         6/21/2016 30:00:01         6/21/2016 40:000 F         100         全款付清         6/21/2016 32:04:15         15         0           2         被示         新活         6/21/2016 30:00:01         6/21/2016 30:00:16         16         0            2         授子         王医生         6/21/20                                        |  |
| 読牙         王医生         6/21/2016 9:15:00 / 6/21/2016 10:15:00         100         全軟付満         6/21/2016 10:10         11         0           読牙         發医生         6/21/2016 11:00:00         6/21/2016 12:00:00         100         全軟付満         6/21/2016 10:00         8         0           読牙         王医生         6/21/2016 12:00:00         0/21/2016 12:00:00         100         全軟付満         6/21/2016 10:01         14         0           Sample Service, last 80 minut         王医生         6/21/2016 13:00:07         6/21/2016 2:50:00 F         120         全軟付満         6/21/2016 3:00:10:13         14         0           30         読牙         王医生         6/21/2016 13:00:07 F         6/21/2016 4:00:00 F         120         全軟付満         6/21/2016 3:00:11:13         9         0           10         読牙         王医生         6/21/2016 3:00:00 F         6/21/2016 4:00:00 F         100         全軟付満         6/21/2016 3:34: 15         0           11         読牙         王医生         6/21/2016 4:00:00 F         100         全軟付満         6/21/2016 3:34: 16         0           12         契約         王医生         6/22/2016 9:00:00 F         0/20         全軟付満         6/22/2016 2:00: 17         0.0         審注電目           12         要求         < |  |
| 読牙         強医生         6/21/2016 11:00:00         6/21/2016 11:00:00         6/21/2016 12:00:00         100         全歌竹清         6/21/2016 10:01         8         0           決牙         王医生         6/21/2016 12:00:00         100         全歌竹清         6/21/2016 10:13         14         0           Sample Service, last 80 minut:         王医生         6/21/2016 12:00:00         120         全歌竹清         6/21/2016 10:13         0           0         洗牙         王医生         6/21/2016 13:00:00         1/20         全歌竹清         6/21/2016 3:01:13         0           10         洗牙         王医生         6/21/2016 3:00:00         1/20         全歌竹清         6/21/2016 3:24:15         15         0           11         洗牙         KE生         6/21/2016 9:00:00         6/21/2016 4:00:00         100         全歌忖清         6/21/2016 3:34:1         16         0           12         提示         王医生         6/21/2016 9:00:00         6/201/2016 3:00:00         100         全歌忖清         6/21/2016 3:34:1         16         0           12         提示         JE/2/2016 9:00:00         6/21/2016 10:00:00         200         全歌忖清         6/21/2016 10:00:1         16         0                                                                                  |  |
| 洗牙         至壓生         6/21/2016 12:15:00         6/21/2016 11:5:00         1/0         全款付清         6/21/2016 10:13         1/4         0           Sample Service, last 80 minute         王医生         6/21/2016 30:00 F         5/21/2016 25:000 F         1/0         全款付清         6/21/2016 10:13         9         0           流牙         医生         6/21/2016 30:00 F         6/21/2016 30:00 F         6/21/2016 30:00 F         1/0         全款付清         6/21/2016 30:24:         15         0           洗牙         孫生         6/21/2016 30:00 F         6/21/2016 30:00 F         6/21/2016 30:00 F         1/0         全款付清         6/21/2016 30:24:         15         0           波牙         医生         6/21/2016 30:00 F         6/21/2016 30:00 F         6/21/2016 30:34:         16         0           銀牙         王医生         6/21/2016 90:00 F         6/21/2016 10:00 F         10         全款付清         6/21/2016 30:41:         16         0                                                                                                    |  |
| Sample Service, last 80 minute;         王医生.         6/21/2016 3:0:00 F [6/21/2016 2:50:00 F]         120         全軟付満         6/21/2016 10:13         9         0           洗牙         五医生.         6/21/2016 3:0:00 F [6/21/2016 4:0:000 F]         100         全軟付満         6/21/2016 3:24:         15         0           洗牙         张医生.         6/21/2016 3:00:00 F [6/21/2016 4:00:00 F]         100         全軟付満         6/21/2016 3:24:         16         0           銀牙         王医生.         6/22/2016 9:00:00 F [6/21/2016 1:00:00         200         全軟付満         6/21/2016 3:24:         17         0.0         备注信息在这里                                                                                                    |  |
| ) 洗牙         王医生、         6/21/2016 300:00 F         /2/21/2016 4:00:00 F         /100         全款付清         6/21/2016 3:24::         15         0           ·         洗牙         強圧         6/21/2016 3:00:00 F         6/21/2016 4:00:00 F         100         全款付清         6/21/2016 3:34::         16         0            援牙         王医生、         6/22/2016 9:00:00 F         6/22/2016 1:00:000         200         全款付清         6/22/2016 3:34::         16         0                                                                                                    |  |
| 流牙         強医生。         6/21/2016 3:00:00 F   6/21/2016 4:00:00 F   100         全款付満         6/21/2016 3:34:: 16         0           :         扱牙         王医生。         6/22/2016 9:00:00 P   6/22/2016 1:00:00:00         200         全款付満         6/22/2016 2:00:: 17         0.0         备注信息在这里                                                                                                    |  |
| 拔牙   王医生,   6/22/2016 9:00:00 / 6/22/2016 10:00:00   200   全款付清   6/22/2016 2:00::  17   0.0   衛注信息在这里                                                                                                    |  |
|                                                                                                    |  |
| 抜 オ                                                                                                    |  |
| は 波方 土底生。 6/21/2016 9:00:00 / 6/22/2016 10:00:00 200 新知時3 0 0 0 0 0 0 0 0 0 0 0 0 0 0 0 0 0 0 0                                                                                                    |  |
| 2 扱オ 土法生, 6/24/2016 10:10:00 6/24/2016 11:10:00 200 宗歌木村 6/22/2016 4:29:19 111./                                                                                                    |  |

#### 预存服务:顾客预存的服务

+: 即调用工具>店内预存服务

#### 一: 即删除已购买服务 🤣 RMCIS 春户预约管理及CRM系统客户端 📤 💿 设置 😱 备份 🎤 工具 🛓 窗口 📄 简明报告 💡 帮助 預約记录 顾客管理 >> [VIP]小刘 (2) X 打开 修改 刷新 关闭 新建 删除 € [数据编号] 2 [档案号] 顾客 [VIP]小刘 (2) 已启用 预约数 10 信息 预约列表 预购服务 状态 名称 已消费 洗牙 已消费 洗牙 已消费 洗牙 洗牙 洗牙 洗牙 洗牙 洗牙 洗牙 洗子 洗子 洗子 洗子 洗子 洗子 洗牙: 14 添加日期 操作员 价值 来源发票单号 消费发票单号 + 漆加日期 操作员 6/21/2016 10:22:07 admin 6/21/2016 10:22:07 admin 6/21/2016 10:22:07 admin 6/21/2016 10:22:07 admin 6/21/2016 10:22:07 admin 100 10 15 10 17 -100 100 100 100 100 100 10 6/21/2016 10:22:07 admin 6/21/2016 10:22:07 admin 6/21/2016 10:22:07 admin 6/21/2016 10:22:07 admin 6/21/2016 10:09:27 admin 6/21/2016 10:09:27 admin 6/21/2016 10:09:27 admin 6/21/2016 10:09:27 admin 6/21/2016 10:09:27 admin 6/21/2016 10:09:27 admin 6/21/2016 10:09:27 admin 6/21/2016 10:09:27 admin 6/21/2016 10:09:27 admin 10 IDE IDE <thIDE</th> <thIDE</th> <thIDE</th> 100 100 100 洗牙 洗牙 洗牙 洗牙 100 100 100 洗牙 100 100 100 100 er in-store items/credits 6/21/2016 10:09:27 admin 6/21/2016 10:09:27 admin )洗牙 RMCIS客户预约管理及CRM系统由6750117 Canada Corp.精心研发

顾客信息新建/编辑:

| 顾客记录编辑      |      | And the Market           | × |
|-------------|------|--------------------------|---|
| 数据编号: 2     | 档案号: | 标签 VIP ▼ 客户来源 推荐 ▼ I 已启用 |   |
| 姓/名:<br>性别: |      | 小刘     注释                | * |
| 联系方式 ——     |      |                          |   |
| 家庭电话:       |      | 111111111                |   |
| 工作电话:       |      |                          |   |
| 移动电话:       |      |                          |   |
| 电子邮件:       |      |                          |   |
| 其他:         |      |                          | Ŧ |
| 地址 ——       |      | 自定义属性                    | - |
| 街道:         |      | 第贯 浙江宁波                  |   |
| 市:          |      |                          |   |
| 州/省:        |      |                          |   |
| 邮编:         |      |                          |   |
| 镇/区:        |      |                          |   |
|             |      | 保存 取消                    |   |

其中自定义属性在设置>数据模型中定义

31

#### 2. 账单和收据

#### 帐单:搜索与操作帐单,包括已开帐单,未开帐单

| 帐单                                    |       | 收据     | 支付          | •            |                              |                    |                    |          |           |     |
|---------------------------------------|-------|--------|-------------|--------------|------------------------------|--------------------|--------------------|----------|-----------|-----|
| 日期从:                                  |       | ns.    | 1           |              |                              |                    |                    |          |           |     |
| 选择日期 15                               |       |        |             |              |                              | _                  |                    |          |           |     |
| 至:                                    |       |        | 规约编号        | 服备           | 服务                           | 计始时间               | 结束时间               | 费用       | 雇贝/资源/设备  | 状态  |
| 选择日期 15                               | 1     | samp   | 1           | Sample Cust  | omer Sample Service last 80  | 6/20/2016 9:15 上午  | 6/20/2016 10:35 上午 | \$100.00 | 干医生       | 全部  |
| 显示:                                   | _     |        | 2           | Sample, Cust | omer Sample Service, last 80 | 6/20/2016 10:45 上午 | 6/20/2016 12:05 下午 | \$120.00 | 王医生       | E#1 |
| 全部・                                   | ] —   |        | 4           | Sample, Cust | omer Sample Service, last 80 | 6/20/2016 12:30 下午 | 6/20/2016 1:50 下午  | \$120.00 | 王医生.      | 预约  |
| 搜索                                    |       |        | 5           | Sample, Cust | omer Sample Service, last 80 | 6/20/2016 12:15 下午 | 6/20/2016 1:35 下午  | \$120.00 | )<br>张医生. | 全款  |
|                                       | i 🗖 . | ৯ ৫১৩০ | (2) (9 item | (s) →        |                              |                    |                    | \$120.00 |           |     |
| 相認能許的面目生成的提                           | -     |        | 6           | 小刘, (2)      | 洗牙                           | 6/21/2016 9:15 上午  | 6/21/2016 10:15 上午 | \$100.00 | 王医生,      | 全款( |
| 或者进行支付。                               |       |        | 7           | 小刘, (2)      | 洗牙                           | 6/21/2016 11:00 上午 | 6/21/2016 12:00 下午 | \$100.00 | 张医生,      | 全款( |
| 针对多个记录进行收据或                           | _     |        | 8           | 小刘, (2)      | 洗牙                           | 6/21/2016 12:15 下午 | 6/21/2016 1:15 下午  | \$100.00 | 王医生,      | 全款  |
| 支付操作的时候,所选的<br>销售记录必须属于同一个            |       |        | 9           | 小刘, (2)      | Sample Service, last 80      | 6/21/2016 1:30 下午  | 6/21/2016 2:50 下午  | \$120.00 | 王医生,      | 全款  |
| 顾客,并且有相同的"状<br>去"                     |       |        | 10          | 小刘, (2)      | 洗牙                           | 6/21/2016 3:00 下午  | 6/21/2016 4:00 下午  | \$100.00 | 王医生,      | 全款( |
| ····································· |       |        | 11          | 小刘, (2)      | 洗牙                           | 6/21/2016 3:00 下午  | 6/21/2016 4:00 下午  | \$100.00 | 张医生,      | 全款( |
| 行单项/多项选择。                             |       |        | 12          | 小刘, (2)      | 拔牙                           | 6/22/2016 9:00 上午  | 6/22/2016 10:00 上午 | \$200.00 | 王医生,      | 全款  |
|                                       |       |        | 13          | 小刘, (2)      | 拔牙                           | 6/24/2016 9:00 上午  | 6/24/2016 10:00 上午 | \$200.00 | 王医生,      | 已开  |
|                                       |       |        | 15          | 小刘, (2)      | 拔牙                           | 6/24/2016 10:10 上午 | 6/24/2016 11:10 上午 | \$200.00 | 王医生,      | 余款  |
|                                       |       |        |             |              |                              |                    |                    |          |           |     |
|                                       |       |        |             |              |                              |                    |                    |          |           |     |
|                                       |       |        |             |              |                              |                    |                    |          |           |     |

选中数据后,可打开收据查看,或者支付操作 状态说明: 预约已结束:但未生成收据,点击收据,生成收据并打开收据 已开帐单:已生成收据,点击收据,打开收据。点击支付,支付操作 余款未付:点击支付,可支付余款 全款付清:已付清全款

www.rmcisapp.com

#### 收据: 搜索已生成的收据,包括已支付,未支付/有余款

| 📢 RMCIS客/ | 中预约管理及CRM系统 客户端 |     |         |                          |                    |            |          |            |    |    |   | - 0 - X |
|-----------|-----------------|-----|---------|--------------------------|--------------------|------------|----------|------------|----|----|---|---------|
|           | 设置 😱 备份 🎤 工     | 具 🛔 | 窗口(     | 📋 简明报告 👩 帮助              |                    |            |          |            |    |    |   |         |
| 预约记录      | 帐单与收据 X         |     |         |                          |                    |            |          |            |    |    |   |         |
| 帐单        | 收据              |     | 打开      | 支付删除                     |                    |            |          |            |    |    | A |         |
|           |                 |     | 账里发至    |                          |                    |            |          |            |    |    |   | -       |
| 收据        | X20=1.40        |     | 收据编号    | 帐单发至                     | 收据日期               | 收据总额       | 已支付      | 余款         | 备注 | 注释 |   |         |
|           |                 | ^   | Sample, | Customer (1) (7 items) 🔸 |                    |            |          |            |    |    |   |         |
| 支付        |                 |     | 1       | Sample, Customer (1)     | 6/20/2016 3:18 下午  | \$100.00   | \$100.00 | \$0.00     |    |    |   |         |
|           |                 |     | 2       | Sample, Customer (1)     | 6/20/2016 3:21 下午  | \$0.00     | \$0.00   | \$0.00     |    |    |   |         |
| 销售        |                 |     | 3       | Sample, Customer (1)     | 6/20/2016 3:23 下午  | \$100.00   | \$100.00 | \$0.00     |    |    |   |         |
|           | 搜索              |     | 4       | Sample, Customer (1)     | 6/20/2016 3:34 下午  | (\$120.00) | \$0.00   | (\$120.00) |    |    |   |         |
| ARS       | 重置              |     | 5       | Sample, Customer (1)     | 6/20/2016 4:38 下午  | (\$120.00) | \$0.00   | (\$120.00) |    |    |   |         |
|           | 搜索并管理收据         |     | 6       | Sample, Customer (1)     | 6/20/2016 4:45 下午  | \$0.00     | \$0.00   | \$0.00     |    |    |   |         |
|           | 针对所选收据进行支付      | •   | 12      | Sample, Customer (1)     | 6/21/2016 10:26 上午 | \$10.00    | \$0.00   | \$10.00    |    |    |   |         |
|           |                 | ^   | 小刘, (2) | (12 items) >             |                    |            |          |            |    |    | E |         |
|           |                 |     | 7       | 小刘, (2)                  | 6/21/2016 10:08 上午 | \$800.00   | \$800.00 | \$0.00     |    |    |   |         |
|           |                 |     | 8       | 小刘, (2)                  | 6/21/2016 10:10 上午 | \$0.00     | \$0.00   | \$0.00     |    |    |   |         |
|           |                 |     | 9       | 小刘, (2)                  | 6/21/2016 10:15 上午 | \$130.00   | \$130.00 | \$0.00     |    |    |   |         |
|           |                 |     | 10      | 小刘, (2)                  | 6/21/2016 10:21 上午 | \$800.00   | \$800.00 | \$0.00     |    |    |   |         |
|           |                 |     | 11      | 小刘, (2)                  | 6/21/2016 10:22 上午 | \$0.00     | \$0.00   | \$0.00     |    |    |   |         |
|           |                 |     | 13      | 小刘, (2)                  | 6/21/2016 11:05 上午 | \$128.70   | \$128.70 | \$0.00     |    |    |   |         |
|           |                 |     | 14      | 小刘, (2)                  | 6/21/2016 3:23 下午  | \$100.00   | \$100.00 | \$0.00     |    |    |   |         |
|           |                 |     | 15      | 小刘, (2)                  | 6/21/2016 3:24 下午  | \$0.00     | \$0.00   | \$0.00     |    |    |   |         |
|           |                 |     | 16      | 小刘, (2)                  | 6/21/2016 3:35 下午  | \$117.00   | \$117.00 | \$0.00     |    |    |   |         |
|           |                 |     | 17      | 小刘, (2)                  | 6/22/2016 2:17 下午  | \$211.70   | \$211.70 | \$0.00     |    |    |   |         |
|           |                 |     | 18      | 小刘, (2)                  | 6/22/2016 2:21 下午  | \$200.00   | \$0.00   | \$200.00   |    |    |   |         |
|           |                 |     | 19      | 小刘 (2)                   | 6/22/2016 4:54 下午  | \$211.70   | \$200.00 | \$111.70   |    |    | * |         |

选中数据行后, 可打开收据查看, 可支付, 可删除(未支付的收据输入删除原因后可删除)

#### 支付: 查找支付信息, 可按顾客搜索

| 6 II X | を付                                    |   | 打开 PDF ▼                                         |                      |          |         |           |              |
|--------|---------------------------------------|---|--------------------------------------------------|----------------------|----------|---------|-----------|--------------|
|        | 1期从:                                  |   | 支付人                                              |                      |          |         | 4 类型      | 汇总           |
| , 送    | 择日期 15                                |   | 2.13/                                            |                      |          |         | CASH      | \$2,487.40   |
| 3      | 5:                                    |   | 交易日期 交易方式                                        | 支付人                  | 金额       | 收据编号 注释 | CHEC      | QUE \$200.00 |
| . ) (3 | 译日期 15                                | _ | <ul> <li>Customer, Sample (1) (2 iter</li> </ul> | ns) >                |          |         | <u>21</u> | \$2,687.40   |
| J R    | ····································· | - | 6/20/2016 3:18 下午                                | Customer, Sample (1) | \$100.00 | 1       |           |              |
|        |                                       | _ | 6/20/2016 3:23 F+                                | Customer, Sample (1) | \$100.00 | 3       |           |              |
| 5      | 察編号:                                  | - | ▲ , 小刘 (2) (8 items) >                           | a del con            |          | -       |           |              |
|        |                                       | _ | 6/21/2016 10:08                                  | , 小刈 (2)             | \$800.00 | /       |           |              |
| S      | 10.00                                 | _ | 6/21/2016 10:21                                  | , (J-XI) (2)         | \$800.00 | 10      |           |              |
|        | 132.5t                                | _ | 6/21/2016 11:05                                  | , 小刈 (2)             | \$128.70 | 13      |           |              |
|        | 里車                                    | _ | 6/21/2016 3:17 F+                                | , /J/XIJ (2)         | \$130.00 | 9       |           |              |
| 搜      | 索并管理支付记录                              | _ | 6/21/2016 3:23 下午                                | , 小刈 (2)             | \$100.00 | 14      |           |              |
| 修      | 改所选支付记录 ( 只能<br>改支付方式 )               | _ | 6/21/2016 3:35 N#                                | , 小凤 (2)             | \$117.00 | 16      |           |              |
|        |                                       |   | 6/22/2016 2:18 14                                | , 小刈 (2)             | \$211.70 | 1/      |           |              |
|        |                                       |   | 6/22/2016 5:02 NFF                               | , 小刘 (2)             | \$200.00 | 19      |           |              |
|        |                                       |   |                                                  |                      |          |         |           |              |
|        |                                       |   |                                                  |                      |          |         |           |              |
|        |                                       |   |                                                  |                      |          |         |           |              |
|        |                                       |   |                                                  |                      |          |         |           |              |
|        |                                       |   |                                                  |                      |          |         |           |              |

选中数据行,打开支付界面后,可修改支付方式

#### 销售: 搜索雇员的销售记录

| - RMCIS音片预约管理及CRM系统客户资                                                           |                                  |          |  |  |  |  |
|----------------------------------------------------------------------------------|----------------------------------|----------|--|--|--|--|
| 🍐 💿 设置 🔋 备份 🔊 工具 🌪 窗口 🍵 简明报告 💿 帮助                                                |                                  |          |  |  |  |  |
| 聚约记录 帐单与收据 X                                                                     |                                  |          |  |  |  |  |
| K单   將售记录   PDF ▼                                                                |                                  |          |  |  |  |  |
|                                                                                  | 5/资源/设备销售                        | 佣金 🖸     |  |  |  |  |
| -  -  -  -  -  -  -  -  -  -  -  -  -                                            | 用户 \$1,150.00                    | \$0.00   |  |  |  |  |
|                                                                                  | 生(1) \$1,380.00<br>生(2) \$320.00 | \$333.33 |  |  |  |  |
| 世                                                                                | \$2,850.00                       | \$561.33 |  |  |  |  |
| 雇员/贷源/设备: 3 6/20/2016 3:21 下午 [店内ISample Service Jas                             |                                  |          |  |  |  |  |
| All • 5 6/20/2016 3:23 7-4 wash teeth(10) 10 个                                   |                                  |          |  |  |  |  |
| 2012     2012     2012     2013     3:34     下     (店内)Sample Service, las     ■ |                                  |          |  |  |  |  |
| ABC 重要 7 6/20/2016 3:34 下午 [店内]Sample Service, Ias                               |                                  |          |  |  |  |  |
| 8 6/20/2016 4:38 下午 ()店内)Sample Service, las                                     |                                  |          |  |  |  |  |
| 10 6/20/2016 4:45 下午 [店内]Sample Service, Ias                                     |                                  |          |  |  |  |  |
| 12 6/21/2016 10:08 洗牙(10) 1 个                                                    |                                  |          |  |  |  |  |
| 14 6/21/2016 10:10 [店内] 洗牙                                                       |                                  |          |  |  |  |  |
| 18 6/21/2016 10:15 牙签 1 盒                                                        |                                  |          |  |  |  |  |
| 19 6/21/2016 10:21 洗牙(10) 1 个                                                    |                                  |          |  |  |  |  |
| 20 6/21/2016 10:22 [店内] 洗牙                                                       |                                  |          |  |  |  |  |
| 21 6/21/2016 10:26 牙签 1 盒                                                        |                                  |          |  |  |  |  |
| 22 6/21/2016 11:05 牙签 1 盒                                                        |                                  |          |  |  |  |  |
| 23 6/21/2016 11:05 洗牙 5eZRjiXuNEy2NWP32I-cxw                                     |                                  |          |  |  |  |  |
| 25 6/21/2016 3:24 下午 (店内) 洗牙                                                     |                                  |          |  |  |  |  |
| 28 6/22/2016 2:17 下午   牙签   1 盒                                                  |                                  |          |  |  |  |  |
| 29 6/22/2016 2:17 下午 洗牙 5eZRjiXuNEy2NWP32I-cxw                                   |                                  |          |  |  |  |  |
| 30 6/22/2016 2:17 下牛 (預购) 洗牙 🗸                                                   |                                  |          |  |  |  |  |
| ( ) ) ) ) ) ( ) ( ) ( ) ( ) ( ) (                                                |                                  |          |  |  |  |  |

RMCIS客户预约管理及CRM系统由6750117 Canada Corp.精心研发

www.rmcisapp.com

ARS: 根据日期搜索已生成的收据金额小计,总计,已支付总额,以 及税率金额

| KMCIS客户  | RMCIS客户预约管理及CRM系统客户端         |                                                                                                    |  |  |  |  |  |
|----------|------------------------------|----------------------------------------------------------------------------------------------------|--|--|--|--|--|
| <u> </u> | 设置 😱 备份 🎤 工                  | 具 🛓 窗口 😑 简明报告 🕜 帮助                                                                                                    |  |  |  |  |  |
| 预约记录     | 账单与收据 X                      |                                                                                                    |  |  |  |  |  |
| 帐单       | 收据金额报告                       | PDF                                                                                                    |  |  |  |  |  |
|          | 日期从:                         | Drag a column header here to group by that column.                                                                                                    |  |  |  |  |  |
| 收据       | 2016/6/15 星期三 15             | 名称    金额                                                                                                    |  |  |  |  |  |
|          | 至:                           | ▶ 收据金额小计 \$2,730.00                                                                                                    |  |  |  |  |  |
| 支付       | 2016/6/23 星期四 15             | 增值税 \$39.10                                                                                                    |  |  |  |  |  |
|          | 地泰                           | 收据金额总计 \$2,769.10                                                                                                    |  |  |  |  |  |
| 销售       |                              | 收据已支付金额 \$2,687.40                                                                                                    |  |  |  |  |  |
|          |                              |                                                                                                    |  |  |  |  |  |
| ARS      | □ 显示选定日期区间生成的<br>收据的金额小计,总计, |                                                                                                    |  |  |  |  |  |
|          | 已支付总额,以及税率金                  |                                                                                                    |  |  |  |  |  |
|          | <b>飛火。</b>                   |                                                                                                    |  |  |  |  |  |
|          |                              |                                                                                                    |  |  |  |  |  |
|          |                              |                                                                                                    |  |  |  |  |  |
|          |                              |                                                                                                    |  |  |  |  |  |
|          |                              |                                                                                                    |  |  |  |  |  |
|          |                              |                                                                                                    |  |  |  |  |  |
|          |                              |                                                                                                    |  |  |  |  |  |
|          |                              |                                                                                                    |  |  |  |  |  |
|          |                              |                                                                                                    |  |  |  |  |  |
|          |                              |                                                                                                    |  |  |  |  |  |
|          |                              |                                                                                                    |  |  |  |  |  |
|          |                              |                                                                                                    |  |  |  |  |  |
|          |                              |                                                                                                    |  |  |  |  |  |
|          | <br>毎週刊CDM変統力C750117 C       | المعالم (مراجع المعالم (مراجع المعالم) (مراجع المعالم) (مراجع المعالم |  |  |  |  |  |

35

#### 3. 商品和服务

#### 服务类商品:

| G RMCIS客户预约管理及CRM系统客户端                                                                                           |                                                            |  |  |  |  |
|----------------------------------------------------------------------------------------------------|------------------------------------------------------------|--|--|--|--|
| 📤 🐵 设置 😱 备份 🎤 工具 🛓 窗口 🃋 简                                                                                        | 明报告 👔 帮助                                                   |  |  |  |  |
| 预约记录 管理商品和服务 X                                                                                                   |                                                            |  |  |  |  |
| 服务美商品         常规商品         税率设置         * 拔牙         费用+200.00 时长:01 小时         * 洗牙         费用:¥100.00 时长:01 小时 | 明细<br>拔牙<br>费用(¥):200<br>时长: 60 分钟<br>拔门牙<br>新建 編輯 Refresh |  |  |  |  |
| MCIS客户预约管理及CRM系统由6750117 Canada Corp.精心研发                                                                        |                                                            |  |  |  |  |

| < 添加/编辑服务 | ;             |
|-----------|---------------|
| 分类名称      |               |
| 服务名称      | 拔牙            |
| 时长        | 0 天 1 小时 0 分钟 |
| 费用(¥)     | 200           |
| 描述        | 拔门牙           |
|           |               |
| Tax       | ■ 増値税 17.00%  |
|           |               |
|           | 保存取消          |

#### 常规商品

| ▲ ⑧ 设置 幅                                                                                    | ™系統各戸病<br>备份 → 丁具 → 窗口 自 简(                                                                       | 明报告 @ 帮助                                                                            |
|---------------------------------------------------------------------------------------------|---------------------------------------------------------------------------------------------------|-------------------------------------------------------------------------------------|
| 预约记录 管理商品和服务                                                                                | 5 X                                                                                               |                                                                                     |
| 砂道         砂道           预约记录         管理商品和服           服务类商品            減規商品            税率设置 | 留份 ♪ 上具 ★ 留口 自 询知<br>★ (0001)洗牙(10次)<br>价格:¥800.00 计量单位: 1 个<br>★ (0002)牙签<br>价格:¥10.00 计量单位: 1 盒 | 明細<br>南品: [0001]洗牙(10次)<br>条形码: 12121<br>价格(¥):¥800.00<br>单价: 1 个<br>状态: 已启用<br>描述: |
| RMCIS客户预约管理及CRM系                                                                            | 充由6750117 Canada Corp.藉心研发                                                                        | 編輯                                                                                  |
| < 添加/编辑商品                                                                                   |                                                                                                   |                                                                                     |
| 名称                                                                                          | 洗牙(10次)                                                                                           |                                                                                     |
| 代码                                                                                          | 0001                                                                                              |                                                                                     |
| 条形码                                                                                         | 12121                                                                                             |                                                                                     |
| 价格(¥)                                                                                       | 800 成本(¥)                                                                                         | 500                                                                                 |
| 计量单位                                                                                        | 1 ^ •                                                                                             |                                                                                     |
| 描述                                                                                          |                                                                                                   |                                                                                     |
| Tax                                                                                         | ॑ 増値税 17.00%                                                                                      |                                                                                     |
|                                                                                             | ☑ 已启用                                                                                             | 保存取消                                                                                |

包括打折商品,活动礼包等

www.rmcisapp.com

#### 税率设置

| KMCIS客户预约管理及CF             | RM系统客户端        |              |           |
|----------------------------|----------------|--------------|-----------|
| 🔶 💩 设置 🚳                   | 备份 🔑 工具 🛉 窗    | 🎦 📋 简明报告 🍘 🖡 | <b>将助</b> |
| 预约记录 管理商品和服务               | s X            |              |           |
| 服务 <del>类</del> 商品<br>常规商品 | 增值税            | 名称: 增值税      |           |
| 税率设置                       | 17.00%         | 税率: 17       |           |
|                            |                |              |           |
|                            |                |              |           |
|                            |                |              |           |
|                            |                |              |           |
|                            |                |              |           |
|                            |                |              |           |
|                            |                |              |           |
|                            |                |              |           |
|                            |                |              |           |
|                            |                |              |           |
|                            |                |              |           |
|                            |                |              |           |
|                            |                |              |           |
|                            |                |              |           |
|                            |                |              |           |
|                            |                |              | 删除编辑新建    |
|                            | [ <sup>1</sup> |              |           |

| RMCIS客户预约管理及 | CRM系统由6750117 | Canada | Corp.精心研 | 戕 |
|--------------|---------------|--------|----------|---|
|              |               |        |          |   |

| 参添加/编辑税率 |        |  |  |  |  |
|----------|--------|--|--|--|--|
| 名称       | 増值税    |  |  |  |  |
| 税率       | 17 百分比 |  |  |  |  |
|          | 保存取消   |  |  |  |  |

税率添加完成后,可以服务类商品,常规商品中使用,当生成收据时,会根据税率修改 总额。

# 4.雇员/资源/设备

| 🦊 RMCIS客户预约管理及CRM | I系统客户端                                                                                               | 口 📄 简明报告 👩 帮助                                                                                                    |
|-------------------|----------------------------------------------------------------------------------------------------|----------------------------------------------------------------------------------------------------|
| 预约记录 管理雇员/资源/设    | 备 X                                                                                                  |                                                                                                    |
| 雇员/资源/设备          | <u> 王医生</u><br>一级<br>薪资: 20% (按百分比)<br><u> 张医生</u><br>二级<br>薪资: ¥100(按小时)<br>小周<br>助手<br>薪资: ¥0(按小时) | [一级]王医生 (1)       1         一级       电子邮件: email@domain.com         附加信息: Permit: 1234567890          游资(¥): 20 按百分比          ご作时间          星期一 0日, 09小时, 00分钟 ~ 0日, 17小时, 00分钟         星期三 0日, 09小时, 00分钟 ~ 0日, 17小时, 00分钟         星期三 0日, 09小时, 00分钟 ~ 0日, 17小时, 00分钟         星期三 0日, 09小时, 00分钟 ~ 0日, 17小时, 00分钟         星期三 0日, 09小时, 00分钟 ~ 0日, 17小时, 00分钟         星期五 0日, 09小时, 00分钟 ~ 0日, 17小时, 00分钟         星期五 0日, 09小时, 00分钟 ~ 0日, 17小时, 00分钟 |
|                   | a6750117 Canada Corp 結心                                                                              |                                                                                                    |

右侧上下箭头,可调整预约界面中的显示顺序

## 添加/编辑:

| < ◆ 添加/编辑雇员/资源/设                                                                                                    |                           |  |  |  |  |  |
|----------------------------------------------------------------------------------------------------|---------------------------|--|--|--|--|--|
| 姓/资源/设备名称                                                                                                    | 王医生                       |  |  |  |  |  |
| 名                                                                                                    |                           |  |  |  |  |  |
| 头衔/称谓                                                                                                    | -级 •                      |  |  |  |  |  |
| 电子邮件                                                                                                    | 电子邮件 email@domain.com     |  |  |  |  |  |
| 附加信息                                                                                                    | 附加信息 Permit: 1234567890 2 |  |  |  |  |  |
| 薪资                                                                                                    | 20 按百分比 🔻                 |  |  |  |  |  |
| 已启用                                                                                                    |                           |  |  |  |  |  |
| ┌ 工作时间 ―――                                                                                                    |                           |  |  |  |  |  |
| 星期一 0日,09小时,00分钟 ~ 0日,17小时,00分钟<br>星期二 0日,09小时,00分钟 ~ 0日,17小时,00分钟<br>星期三 0日,09小时,00分钟 ~ 0日,17小时,00分钟<br>星期四 0日,09小时,00分钟 ~ 0日,17小时,00分钟<br>星期五 0日,09小时,00分钟 ~ 0日,17小时,00分钟 |                           |  |  |  |  |  |
|                                                                                                    | 添加编辑删除                    |  |  |  |  |  |
|                                                                                                    | 保存取消                      |  |  |  |  |  |

头衔/称谓:为历史下拉选择,即下拉框中有就选择,无则手动输入。 在主界面中可按此来分类显示

#### 工作时间添加/编辑:

| 📢 添加/编辑工作时间 | 1     |        |     |      |
|-------------|-------|--------|-----|------|
| 星期          | 星期四   | •      |     |      |
| 开始时间        | 09 上午 | ▼ (小时) | 0 • | (分钟) |
| 结束时间        | 05 下午 | • (小时) | 0 • | (分钟) |
|             |       |        |     |      |
|             |       |        | 确定  | 取消   |

## 5.账户和权限

#### 账户管理

| 🤣 RMCIS客户预约管理及CRM系  | 系统客户端                             |                      |                       |     |  |  |  |
|---------------------|-----------------------------------|----------------------|-----------------------|-----|--|--|--|
| 🔺 💩 设置 😱 备          | 份 🎤 工具 🛓 窗口 🧉                     | 简明报告 👔 帮助            |                       |     |  |  |  |
|                     | Y                                 |                      |                       |     |  |  |  |
| 规约记录 管理账户机权限        | X                                 |                      |                       |     |  |  |  |
| 账户管理                | ۲                                 |                      |                       |     |  |  |  |
|                     | - '\X/''                          |                      |                       | ן ך |  |  |  |
| 角色管理                | 名称                                | 用 创建/最后更新            | 最后登陆                  |     |  |  |  |
|                     | admin 是                           | 6/20/2016 2:08:34 PM | 6/23/2016 10:09:36 AM |     |  |  |  |
| 权限列表                |                                   |                      |                       |     |  |  |  |
|                     |                                   |                      |                       |     |  |  |  |
|                     |                                   |                      |                       |     |  |  |  |
|                     |                                   |                      |                       |     |  |  |  |
|                     |                                   |                      |                       |     |  |  |  |
|                     |                                   |                      |                       |     |  |  |  |
|                     |                                   |                      |                       |     |  |  |  |
|                     |                                   |                      |                       |     |  |  |  |
|                     |                                   |                      |                       |     |  |  |  |
|                     |                                   |                      |                       |     |  |  |  |
|                     | - 权限                              |                      |                       |     |  |  |  |
|                     | 夕む 描述                             |                      |                       |     |  |  |  |
|                     | 有你 油座<br>药药用面 能够打开药药等理口           | 286                  |                       |     |  |  |  |
|                     | · 加利齐国 能够打开加到各理口<br>建立新约 建立新的预约记录 | 住乔山                  | -                     |     |  |  |  |
|                     | 修改预约 修改预约记录的数据                    |                      |                       |     |  |  |  |
|                     | 查看收据 能够查看并打印收据                    |                      |                       |     |  |  |  |
|                     | 删除收据 删除收据 (在未支付                   | 的情况下)                |                       |     |  |  |  |
|                     | 建立收据 能够生成新的收据                     |                      | *                     |     |  |  |  |
|                     |                                   |                      |                       | 7   |  |  |  |
|                     |                                   |                      |                       |     |  |  |  |
|                     |                                   |                      |                       |     |  |  |  |
|                     |                                   |                      |                       |     |  |  |  |
|                     | _                                 |                      |                       |     |  |  |  |
|                     |                                   | 更改密码禁用               | 修改新建                  |     |  |  |  |
|                     |                                   |                      |                       |     |  |  |  |
| RMCIS客户预约管理及CRM系统由6 | 5750117 Canada Corp.精心研发          |                      |                       |     |  |  |  |

#### 账户创建与编辑:

| ≪ 添加/编辑帐户                                  |                                                                                                    |  |  |  |  |
|--------------------------------------------|----------------------------------------------------------------------------------------------------|--|--|--|--|
| 帐户名称 登陆用,最少四位。 密码 最少五位,大小写敏感。 再次输入密码 I 已启用 |                                                                                                    |  |  |  |  |
|                                            | ○ 权限                                                                                                    |  |  |  |  |
| 名称 是否启用                                    | 収限       描述         ☑       预约界面       能够打开预约管理日根         ☑       建立预约       建立新的预约记录         ☑       修改预约       修改预约记录的数据国         ☑       查看收据       能够查看并打印收据         ☑       查看收据       能够查看并打印收据         ☑       查看收据       删除收据       (在未支付相)         ☑       建立收据       能够生成新的收据       ■         ☑       支付操作       能够进行支付操作       ■         ◎       按改支付       修改已经存在的支付证       ■         ◎       账单收据       允许访问帐单与收据指       ■         □       管理收据       创建/搜索/查看收据证       ■         □       管理收据       创建/搜索/查看支付证       ■         ▲       Ⅲ       ▶       ● |  |  |  |  |
|                                            | 保存取消                                                                                                    |  |  |  |  |

#### 角色管理:

| 账户管理   | c角色 ————————————————————————————————————                                                                                                    |                     |              |              |  |  |  |
|--------|----------------------------------------------------------------------------------------------------|---------------------|--------------|--------------|--|--|--|
| 4.2 mm | 名称                                                                                                    | 启用 创建/最后更新          | 描述           |              |  |  |  |
| 用巴官埋   | 应用管理员                                                                                                    | 是 6/20/2016 3:19    | :24 PM 拥有所有权 | 限            |  |  |  |
| 权限列表   | 前台接待                                                                                                    | 是 6/20/2016 2:08    | :34 PM 能够管理客 | 户记录,预约记录,提交支 |  |  |  |
|        | 店内经理                                                                                                    | 是 6/20/2016 2:08    | :34 PM 能够管理客 | 户记录,预约记录,提交支 |  |  |  |
|        | ٠                                                                                                    |                     | ·            | •            |  |  |  |
|        |                                                                                                    |                     |              |              |  |  |  |
| 220    |                                                                                                    |                     |              |              |  |  |  |
|        |                                                                                                    |                     |              |              |  |  |  |
|        | 初间。                                                                                                    |                     |              |              |  |  |  |
|        | 名称 描述                                                                                                    |                     |              |              |  |  |  |
|        | <ul> <li>□ 100</li> <li>□ 100</li> <l< td=""><td></td><td></td><td>*</td></l<></ul>                                                                                                    |                     |              | *            |  |  |  |
|        | Image: Constraint of the second second s | 2新的预约记录             |              |              |  |  |  |
|        | 修改预约 修改     修改      修改     修改     修改                                                                                                    | <b>文预约记录的数据或者状态</b> |              | Ξ            |  |  |  |
|        | ☑ 查看收据 能夠                                                                                                    | 多查看并打印收据            |              |              |  |  |  |
|        | ☑ 删除收据 删除                                                                                                    | 余收据(在未支付的情况下)       |              |              |  |  |  |
|        | ☑ 建立收据 能夠                                                                                                    | 修生成新的收据             |              |              |  |  |  |
|        | ▼ 支付操作 能夠                                                                                                    | 8进行支付操作             |              |              |  |  |  |
|        |                                                                                                    | Q已经存在的支付记录          |              |              |  |  |  |
|        | ▼                                                                                                    | +访问帐单与収据官理部分。       |              | *            |  |  |  |

编辑:选中角色后,直接勾选权限进行编辑后,点保存 新建:修改名称,描述,勾选权限后,点保存

#### 权限列表:

| Avi B2         Avi B2           角色管理         预约界面         能够打开预约管理日程界面           建立预约         建立新的预约记录            橡改预约         修改预约已录的数据或者状态            宣看收据         能够宣看并打印收缩            删除收缩         四除收缩(在未支付的情况下)            建立收据         能够走成新的收缩             支付場作         能够进行支付操作             修改支付         修改支付         修改支信             管理账单         创建/搜索/宣看帐单记录              管理账单         创建/搜索/宣看帐单记录              管理账单         创建/搜索/宣看帐单记录              管理账单         创建/搜索/宣看帐单记录              管理账单         创建/搜索/宣看收编记录              管理处据         投索/查看销售记录/报告              管理的案         创建/搜索/宣看收缩记录              简优据         投索/宣言/控制                                                                                                    | <b>账户管理</b> | _ 权限   |                       |  |
|----------------------------------------------------------------------------------------------------|-------------|--------|-----------------------|--|
| 角色管理         预約界面         能够打开预约管理日程界面           建立预约         建立新的预约记录            橡成预约         修改预约记录的数据或者状态            宣看收据         能够查看并打印收据            删除收据(在未支付的情况下)             建立收据         能够查看并打印收据             删除收据(在未支付的情况下)              建立收据         能够生成新的收据             支付操作         能够进行支付操作             支付操作         能够进行支付操作             水均         修改已经存在的支付记录             影響地環         分理/使卖/宣看收据记录             管理账单         创建/搜索/宣看收据记录             管理收据         创建/搜索/宣看收据记录             管理收据         搜索/查看前电报记录             管理收据         搜索/查看前电报告              应用设置         [重要]修改理序设置,管理电员和印刷上              適用投算         [重要]修改增序设置。         管理最大/查看前明报告              应用设置         [重要]修改理]修设置,管理」         管理最大/包                                                                                                    |             | 名称     | 描述                    |  |
| <b>权限列表</b> 建立预约         建立新的预约记录           修改预约         修改预约记录的数据或者状态<br><b>查</b> 看收据              能够查看并打印收据                 删除收据         删除收据(在未支付的情况下)                正                型立收据         能够查看并打印收据              …              加容              …              …              …              …              …              …              …              …              …              …              …              …              …              …              …              …              …              …              …              …              …              …              …              …              …              …              …              …               …              …                 …              …               …               …               …                 …               …               …               …              … | 角色管理        | 预约界面   | 能够打开预约管理日程界面          |  |
| NRØJ         修改预约         修改预约已录的数据或者状态           查看收据         能够查看并打印收据           删除收据         删除收据(在未支付的情况下)           建立收据         能够生成新的收据           支付操作         能够进行支付操作           修改支付         修改已经存在的支付记录           账单收据         允许访问帐单与收据管理部分。           管理账单         创建/搜索/查看帐单记录           管理收据         创建/搜索/查看帧量记录/报告           管理收据         创建/搜索/查看的编记录           管理收据         创建/搜索/查看的规语记录           管理收据         创建/搜索/查看前售记录/报告           管理顾客         创建/修改顾客信息,及管理相关预约           简明报告         打开/查看询报告           应用设置         [重要]除众程序设置,管理虚员和用户帐号。           管理数据         [重要]导入导出顾客记录           遵立客户         能够添加新客户记录           静脉源编已有的客户记录         圖除顾客           删除顾客信息         客户联系信息不可见                                                                                                    |             | 建立预约   | 建立新的预约记录              |  |
| 查看收据         能够查看并打印收据           删除收据         删除收据(在未支付的情况下)           建立收据         能够生成新的收据           支付操作         能够进行支付操作           修改支付         修改已经存在的支付记录           账单收据         允许访问帐单与收据管理部分。           管理账单         创建/搜索/查看帐单记录           管理收据         创建/搜索/查看帐单记录           管理收据         创建/搜索/查看常知识记录           管理收据         创建/搜索/查看常告记录/报告           管理网络         创建/修改服客信息,及管理相关预约           管理顾客         创建/修改服客信息,及管理相关预约           简明报告         打开/查看简明报告           拉开/查看简明报告         回           应用设置         [重要]导入导出顾客记录           建立客户         能够编辑已有的客户记录           融放照客信息         医标识表           ●         能够编辑已有的客户记录           删除顾客         能够删除客户记录           删除顾客信息         客户联系信息不可见                                                                                                    | 权限列表        | 修改预约   | 修改预约记录的数据或者状态         |  |
| 删除收据         删除收据(在未支付的情况下)           建立收据         能够生成新的收据           支付操作         能够进行支付操作           修改支付         修改已经存在的支付记录           账单收据         允许访问帐单与收据管理部分。           管理账单         创建/搜索/查看帐单记录           管理收据         创建/搜索/查看收据记录           管理收据         创建/搜索/查看收据记录           管理收据         创建/搜索/查看如据记录           管理收据         创建/搜索/查看如编记录           管理收据         创建/搜索/查看如编记录           管理收据         创建/搜索/查看如编记录           管理收据         创建/搜索/查看如编记录           管理收据         创建/搜索/查看前售记录/报告           管理原客         创建/修改顾客信息,及管理相关预约           简明报告         打开/查看简明报告           应用设置         [重要]导入导出顾客记录           增立客户         能够添加新客户记录           增於顾客         能够删除客户记录           删除顾客         能够删除客户记录           陶碳顾客信息         客户联系信息不可见                                                                                                    |             | 查看收据   | 能够查看并打印收据             |  |
| 建立收据         能够生成新的收据           支付握作         能够进行支付操作           修改支付         修改已经存在的支付记录           账单收据         允许访问帐单与收据管理部分。           管理账单         创建/搜索/查看帐单记录           管理收据         创建/搜索/查看收据记录           管理收据         创建/搜索/查看收据记录           管理收据         创建/搜索/查看收据记录           管理收据         创建/搜索/查看的指记录           管理校据         搜索/查看销售记录/报告           管理顾客         创建/修改顾客信息,及管理相关预约           简明报告         打开/查看简明报告           应用设置         [重要]修改程序设置,管理雇员和用户帐号。           管理数据         [重要]导入导出顾客记录           建立客户         能够添加新客户记录           修改客户         能够漏银已有的客户记录           腳除顾客         能够删除客户记录           >>>>>>>>>>>>>>>>>>>>>>>>>>>>                                                                                                    |             | 删除收据   | 删除收据 (在未支付的情况下)       |  |
| 支付操作         能够进行支付操作           修改支付         修改已经存在的支付记录           账单收据         允许访问帐单与收据管理部分。           管理账单         创建/搜索/查看帐单记录           管理收据         创建/搜索/查看收据记录           管理收据         创建/搜索/查看收据记录           管理收据         创建/搜索/查看收据记录           管理收据         创建/搜索/查看的指记录           管理校         创建/搜索/查看销售记录/报告           管理随客         搜索/查看销售记录/报告           管理顾客         创建/修改顾客信息,及管理相关预约           简明报告         打开/查看简明报告           应用设置         [重要]修改程序设置,管理雇员和用户帐号。           管理数据         [重要]导入导出顾客记录           建立客户         能够添加新客户记录           修改客户         能够漏银已有的客户记录           腳除顾客         能够删除客户记录           >>>>>>>>>>>>>>>>>>>>>>>>>>>>                                                                                                    |             | 建立收据   | 能够生成新的收据              |  |
| 修改支付         修改已经存在的支付记录           账单收据         允许访问帐单与收据管理部分。           管理账单         创建/搜索/查看帐单记录           管理收据         创建/搜索/查看收据记录           管理收据         创建/搜索/查看收据记录           管理收据         创建/搜索/查看收据记录           管理收据         创建/搜索/查看的指记录           管理校         创建/搜索/查看增售记录/报告           管理顾客         创建/修改顾客信息,及管理相关预约           简明报告         打开/查看简明报告           应用设置         [重要]修改程序设置,管理雇员和用户帐号。           管理数据         [重要]导入导出顾客记录           建立客户         能够添加新客户记录           腳除顾客         能够删除客户记录           腳廠顾客信息         客户联系信息不可见                                                                                                    |             | 支付操作   | 能够进行支付操作              |  |
| 账单收据         允许访问帐单与收据管理部分。           管理账单         创建/搜索/查看帐单记录           管理收据         创建/搜索/查看收据记录           管理收据         创建/搜索/查看支付记录           管理转售         搜索/查看销售记录/报告           管理顾客         创建/修改顾客信息,及管理相关预约           简明报告         打开/查看简明报告           应用设置         [重要]修改程序设置,管理雇员和用户帐号。           管理数据         [重要]导入导出顾客记录           建立客户         能够添加新客户记录           腳除顾客         能够删除客户记录           腳廠顾客信息         客户联系信息不可见                                                                                                    |             | 修改支付   | 修改已经存在的支付记录           |  |
| 管理账单       创建/搜索/查看帐单记录         管理收据       创建/搜索/查看收据记录         管理交付       创建/搜索/查看支付记录         管理销售       搜索/查看销售记录/报告         管理顾客       创建/修改顾客信息,及管理相关预约         简明报告       打开/查看简明报告         应用设置       [重要]修改程序设置,管理雇员和用户帐号。         管理数据       [重要]导入导出顾客记录         建立客户       能够添加新客户记录         膨胶顾客       能够删除客户记录         删除顾客       能够删除客户记录         贮藏顾客信息       客户联系信息不可见                                                                                                    |             | 账单收据   | 允许访问帐单与收据管理部分。        |  |
| 管理收据       创建/搜索/查看收据记录         管理文付       创建/搜索/查看支付记录         管理销售       搜索/查看销售记录/报告         管理顾客       创建/修改顾客信息,及管理相关预约         简明报告       打开/查看简明报告         应用设置       [重要]修改程序设置,管理雇员和用户帐号。         管理数据       [重要]导入导出顾客记录         建立客户       能够添加新客户记录         修改客户       能够编辑已有的客户记录         删除顾客       能够删除客户记录         豐藏顾客信息       客户联系信息不可见                                                                                                    |             | 管理账单   | 创建/搜索/查看帐单记录          |  |
| 管理支付       创建/搜索/查看支付记录         管理销售       搜索/查看销售记录/报告         管理顾客       创建/修改顾客信息,及管理相关预约         简明报告       打开/查看简明报告         应用设置       [重要]修改程序设置,管理雇员和用户帐号。         管理数据       [重要]导入导出顾客记录         建立客户       能够添加新客户记录         修改客户       能够编辑已有的客户记录         删除顾客       能够删除客户记录         豐藏顾客信息       客户联系信息不可见                                                                                                    |             | 管理收据   | 创建/搜索/查看收据记录          |  |
| 管理销售       搜索/查看销售记录/报告         管理顾客       创建/修改顾客信息,及管理相关预约         简明报告       打开/查看简明报告         应用设置       [重要]修改程序设置,管理雇员和用户帐号。         管理数据       [重要]导入导出顾客记录         建立客户       能够添加新客户记录         修改客户       能够编辑已有的客户记录         删除顾客       能够删除客户记录         一       ●         一       ●          ●          ●          ●          ●          ●          ●          ●          ●          ●          ●          ●          ●          ●          ●          ●          ●          ●          ●          ●          ●          ●          ●          ●          ●          ●          ●          ●                                                                                                       |             | 管理支付   | 创建/搜索/查看支付记录          |  |
| 管理顾客       创建/修改顾客信息,及管理相关预约         简明报告       打开/查看简明报告         应用设置       [重要]修改程序设置,管理雇员和用户帐号。         管理数据       [重要]导入导出顾客记录         建立客户       能够添加新客户记录         修改客户       能够编辑已有的客户记录         删除顾客       能够删除客户记录         删除顾客       能够删除客户记录         ●藏顾客信息       客户联系信息不可见                                                                                                    |             | 管理销售   | 搜索/查看销售记录/报告          |  |
| 简明报告                 位用设置             [重要]修改程序设置,管理雇员和用户帐号。                 它用设置             [重要]停入导出顾客记录                 管理数据             [重要]导入导出顾客记录                 建立客户             能够添加新客户记录                 修改客户             能够编辑已有的客户记录                 删除顾客             能够删除客户记录                 的融顾客信息                                                                                                    |             | 管理顾客   | 创建/修改顾客信息,及管理相关预约     |  |
| 应用设置       [重要]修故程序设置,管理雇员和用户帐号。         管理数据       [重要]导入导出顾客记录         建立客户       能够添加新客户记录         修改客户       能够编辑已有的客户记录         删除顾客       能够删除客户记录         >>>>>>>>>>>>>>>>>>>>>>>>>>>>>>                                                                                                    |             | 简明报告   | 打开/查看简明报告             |  |
| 管理数据       [重要]导入导出顾客记录         建立客户       能够添加新客户记录         修改客户       能够编辑已有的客户记录         删除顾客       能够删除客户记录         >>>>>>>>>>>>>>>>>>>>>>>>>>>>>>                                                                                                    |             | 应用设置   | [重要]修改程序设置,管理雇员和用户帐号。 |  |
| 建立客户         能够添加新客户记录           修改客户         能够编辑已有的客户记录           删除顾客         能够删除客户记录           >>>>>>>>>>>>>>>>>>>>>>>>>>>>                                                                                                    |             | 管理数据   | [重要]导入导出顾客记录          |  |
| 修改客户         能够编辑已有的客户记录           删除顾客         能够删除客户记录           隐藏顾客信息         客户联系信息不可见                                                                                                    |             | 建立客户   | 能够添加新客户记录             |  |
| 删除顾客         能够删除客户记录           隐藏顾客信息         客户联系信息不可见                                                                                                    |             | 修改客户   | 能够编辑已有的客户记录           |  |
| 隐藏顾客信息 客户联系信息不可见                                                                                                    |             | 删除顾客   | 能够删除客户记录              |  |
|                                                                                                    |             | 隐藏顾客信息 | 客户联系信息不可见             |  |
|                                                                                                    |             | 隐藏顾客信息 | 客户联系信息不可见             |  |

RMCIS客户预约管理及CRM系统由6750117 Canada Corp.精心研发

说明: 隐藏顾客信息:在预约中顾客信息是否可见

## 五、简明报告

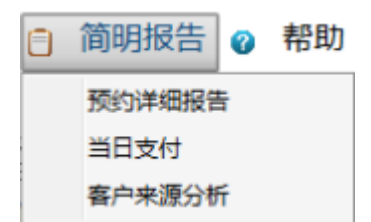

1. 预约详细报告: 可根据日期导出预约列表

| 📢 预约列表报告   | -           | -       |                 |
|------------|-------------|---------|-----------------|
| 开始日期: 2016 | /6/24星期 15  | 结束日期: 2 | 2016/6/24 星期 15 |
| 雇员/资源/设备   | 全部          | •       |                 |
|            | 全部          |         |                 |
|            | [一级]王医生 (1) |         | CSV PDF         |
|            | [二级]张医生 (2) |         |                 |
|            | [助手]小周(3)   |         |                 |

可指定时间段

可指定雇员

可导出 CSV 与 PDF 两种格式。如:

| A    | В                                                  | С    | D       | E                | F          | G   | Н            |
|------|----------------------------------------------------|------|---------|------------------|------------|-----|--------------|
| 预约编号 | 服务时间                                               | 状态   | 顾客      | 联系方式             | 服务         | 费用  | 雇员/薪资        |
| 13   | 2016/6/24 星期五 9:00:00~<br>2016/6/24 星期五 10:00:00   | 已开帐单 | 小刘, (2) | 联系方式: 1111111111 | 拔牙:备注信息在这里 | 200 | 王医生, [协助]小周, |
| 15   | 2016/6/24 星期五 10:10:00 ~<br>2016/6/24 星期五 11:10:00 | 余款未付 | 小刘, (2) | 联系方式: 1111111111 | 拔牙:        | 200 | 王医生,         |
| 16   | 2016/6/24 星期五 11:30:00 ~<br>2016/6/24 星期五 12:30:00 | 已开帐单 | 小刘, (2) | 联系方式: 1111111111 | 拔牙:        | 200 | 张医生,         |

 当日支付:当日支付信息报告 指显示当日发生的支付记录。

当日支付记录报告 2016年6月23日 星期四

| CASH                           | ¥800.00 |
|--------------------------------|---------|
|                                |         |
| 2016/6/23 星期四 16:12:29 , 小刘 (2 | ¥800.00 |
|                                |         |
| <u>总计</u>                      | ¥800.00 |

www.rmcisapp.com

3. 客户来源分析: 客户来源分析报告

| 🤣 客户来源分析报告           |                       |
|----------------------|-----------------------|
| 选择时间段                |                       |
| 开始日期: 2016/6/1 星期 15 | 结束日期: 2016/6/24 星期 15 |
|                      | 确定 关闭                 |

客户来源分析报告

日期:2016年6月1日 星期三 ~ 2016年6月24日 星期五

| 推荐  | 1 | 50%  |
|-----|---|------|
| 无来源 | 1 | 50%  |
| 总计  | 2 | 100% |

# 六、帮助

| 0 | 帮助      |
|---|---------|
|   | 快速入门    |
|   | 帮助      |
|   | 支持      |
|   | 官方网站    |
|   | 关于RMCIS |

www.rmcisapp.com

# 其他功能说明:

1. 按头衔/称谓显示

| S RMCIS客户预约管理及CRM系统客户端                       |                        |              |  |  |  |
|----------------------------------------------|------------------------|--------------|--|--|--|
| 📥 💩 设置 😰 备份 🎤 工具 🖕 窗口 🍵 简明报告 🕜 帮助<br>预约记录    |                        |              |  |  |  |
| 日历 • 1                                       | 预约记录 2016年6月25日 星期六 列表 |              |  |  |  |
| ◀ 2016年6月 ▶                                  | 王医生                    | 张医生          |  |  |  |
| 日一二三四五六                                      |                        |              |  |  |  |
| 29 30 31 1 2 3 4<br>5 6 7 8 9 10 11          | 六月 25, 07:00           | 六月 25, 07:00 |  |  |  |
| 12 13 14 15 16 17 18<br>19 20 21 22 23 24 25 | 六月 25, 07:10           | 六月 25, 07:10 |  |  |  |
| <b>26 27 28 29 30 1 2</b><br>3 4 5 6 7 8 9   | 六月 25, 07:20           | 六月 25, 07:20 |  |  |  |
| 今日                                           | 六月 25, 07:30           | 六月 25, 07:30 |  |  |  |
| 刷新                                           | 六月 25, 07:40           | 六月 25, 07:40 |  |  |  |
| 按头衔/称谓显示                                     | <br>六月 25, 07:50       | 六月 25, 07:50 |  |  |  |
| (                                            | 六月 25, 08:00           | 六月 25, 08:00 |  |  |  |
| 二级 一级                                        | 六月 25, 08:10           | 六月 25, 08:10 |  |  |  |
|                                              | 六月 25, 08:20           | 六月 25, 08:20 |  |  |  |

预约记录区的雇员分类显示,在雇员中设置

2. 队列:显示正在进行中预约,状态从到达至结束

| SRMCIS客户预约管理及CRM系统客户端                   |                                                               |                      |                                                     |
|-----------------------------------------|---------------------------------------------------------------|----------------------|-----------------------------------------------------|
| 合 💩 设置 🕫 备份                             | 🎤 工具 🛉 窗口 😑 简明报告 🛛                                            | ∂ 帮助                 |                                                     |
| 预约记录                                    |                                                               |                      |                                                     |
| 队列 (1) 🔻 1                              | 预约记录 2016年6月27日 星期一 列表                                        |                      |                                                     |
| [14] 顾客已到达<br>小刘, (2)<br>联系主式,111111111 | 王医生<br>一级                                                     | 张医生<br>二级            | 小周<br>助手                                            |
| 拔牙<br>2016/6/27 星期一 9:00:00 ~           | 六月 27, 08:50                                                  | 六月 27, 08:50         | 六月 27, 08:50                                        |
| 备注:                                     | [14] 顾客已到达<br>小刘, (2)                                         | 六月 27, 09:00         | [14] 顾客已到达<br>小刘, (2)                               |
|                                         | 联系方式: 1111111111<br>拔牙<br>: 2016/6/27 早期— 0.00.00             | 六月 27, 09:10         | 联系方式: 1111111111<br>拔牙<br>2016/6/27 早期— 0:00:00     |
|                                         | 2010/0/27 星期— 9:00:00 ~<br>2016/6/27 星期— 10:00:00<br>「首要]王医生。 | 六月 27, 09:20         | 2016/6/27 星期一 9:00:00 ~ 目<br>2016/6/27 星期一 10:00:00 |
|                                         | [协助]小周,                                                       | 六月 27, 09:30         | [协助]小周,                                             |
|                                         |                                                               | 六月 27, 09:40         |                                                     |
|                                         |                                                               | 六月 27, 09:50         |                                                     |
|                                         | 六月 27, 10:00                                                  | 六月 27, 10:00         | 六月 27, 10:00                                        |
|                                         | 六月 27, 10:10                                                  | 六月 27, 10:10         | 六月 27, 10:10                                        |
|                                         | 六月 27, 10:20                                                  | 六月 27, 10:20         | 六月 27, 10:20                                        |
|                                         | 六月 27, 10:30                                                  | 六月 27, 10:30         | 六月 27, 10:30                                        |
|                                         | 六月 27, 10:40                                                  | 六月 27, 10:40         | 六月 27, 10:40                                        |
|                                         | 六月 27, 10:50                                                  | 六月 27, 10:50         | 六月 27, 10:50                                        |
| 日历 队列 (1)                               | ■ 新建 ■ 顾客已到达 ■ 已关闭 ■ 已开射                                      | 〔単 □ 已支付 ■ 有余款 □ 已取消 |                                                     |
| · · · · · · · · · · · · · · · · · · ·   |                                                               |                      |                                                     |

RMCIS客户预约管理及CRM系统由6750117 Canada Corp.精心研发

3. 列表:显示当前日期预约记录的列表

| 🤣 RMCIS客户预约管理及CRM系统客户端                                                                                                    |
|----------------------------------------------------------------------------------------------------|
| 📤 💩 设置 😱 备份 🎤 工具 🛓 窗口 😑 简明报告 🍘 帮助                                                                                                    |
|                                                                                                    |
| 日历<br>● 2016年6月<br>● 二 三 四 五 六<br>29 30 31 1 2 3 4<br>5 6 7 8 9 10 11<br>12 13 14 15 16 17 18<br>19 20 21 22 23 24 25<br>26 27 28 29 30 1 2<br>3 4 5 6 7 8 9<br>● 二<br>● 二<br>● 二<br>● 二<br>● 二<br>● 二<br>● 二<br>● 二 |
| <ul> <li>周新</li> <li>按头衔/称谓显示</li> <li>全部</li> <li>断</li> <li>新</li> <li>(沙助)小周、</li> <li>審注:备注信息在这里</li> </ul>                                                                                                    |
|                                                                                                    |

RMCIS客户预约管理及CRM系统由6750117 Canada Corp.精心研发

51

#### 4. 显示已删除预约

| BMCIS客户预约管理及CRM系统客户端                       |                                                |              |                                      |  |
|--------------------------------------------|------------------------------------------------|--------------|--------------------------------------|--|
| ◆ 设置 💊 备份 🚽                 新約记录           | 🖗 工具 🛓 窗口 🍵 简明报告 🌘                             | ∂ 帮助         |                                      |  |
| 日历 - 4                                     | 预约记录 2016年6月24日 星期五 列表                         |              |                                      |  |
|                                            | 王医生                                            | 张医生<br>二级    | 小周<br>助手                             |  |
| 29 30 31 1 2 3 4<br>5 6 7 8 9 10 11        | [13] 已取消<br>小刘, (2)<br>联系主, 111111111          | 六月 24, 09:00 | [13] 已取消<br>小刘, (2)<br>联系主式,11111111 |  |
| 19 20 21 22 23 24 25<br>26 27 28 29 80 1 2 | 拔泵/式:11111111<br>拔牙<br>2016/6/24 星期五 9:00:00 ~ | 六月 24, 09:10 | 拔牙<br>2016/6/24 星期五 9:00:00 ~        |  |
| 3 4 5 6 7 8 9                              | 2016/6/24 星期五 10:00:00<br>[首要]王医生,             | 六月 24, 09:20 | 2016/6/24 星期五 10:00:00<br>[首要]王医生,   |  |
| 今日                                         | [协助]小周,                                        | 六月 24, 09:30 | [协助]小周,                              |  |
| A0341                                      | 备注:备注信息在这里                                     | 六月 24, 09:40 | 备注:备注信息在这里                           |  |
| 按头衔/称谓显示<br>全部 ▼                           |                                                | 六月 24, 09:50 |                                      |  |
|                                            | 六月 24, 10:00                                   | 六月 24, 10:00 | 六月 24, 10:00                         |  |
|                                            | 六月 24, 10:10                                   | 六月 24, 10:10 | 六月 24, 10:10                         |  |
|                                            | 六月 24, 10:20                                   | 六月 24, 10:20 | 六月 24, 10:20                         |  |
|                                            | 六月 24, 10:30                                   | 六月 24, 10:30 | 六月 24, 10:30                         |  |
|                                            | 六月 24, 10:40                                   | 六月 24, 10:40 | 六月 24, 10:40                         |  |
|                                            | 六月 24, 10:50                                   | 六月 24, 10:50 | 六月 24, 10:50                         |  |
|                                            | 六月 24, 11:00                                   | 六月 24, 11:00 | 六月 24, 11:00                         |  |
|                                            | →日 24 11.10                                    | →日 24 11.10  | ☆日 24 11·10                          |  |
| ロ// W/9'3 (0)<br>RMCIS支白荷約管理及CRM系统由675011  | 7 Canada Corp 结心研发                             |              | 这里隐藏已取消的预约记录                         |  |
| RMCIS客户预约管理及CRM系统由675011                   | .7 Canada Corp.精心研发                            |              |                                      |  |

5. 查看当前登陆用户信息,包括权限列表

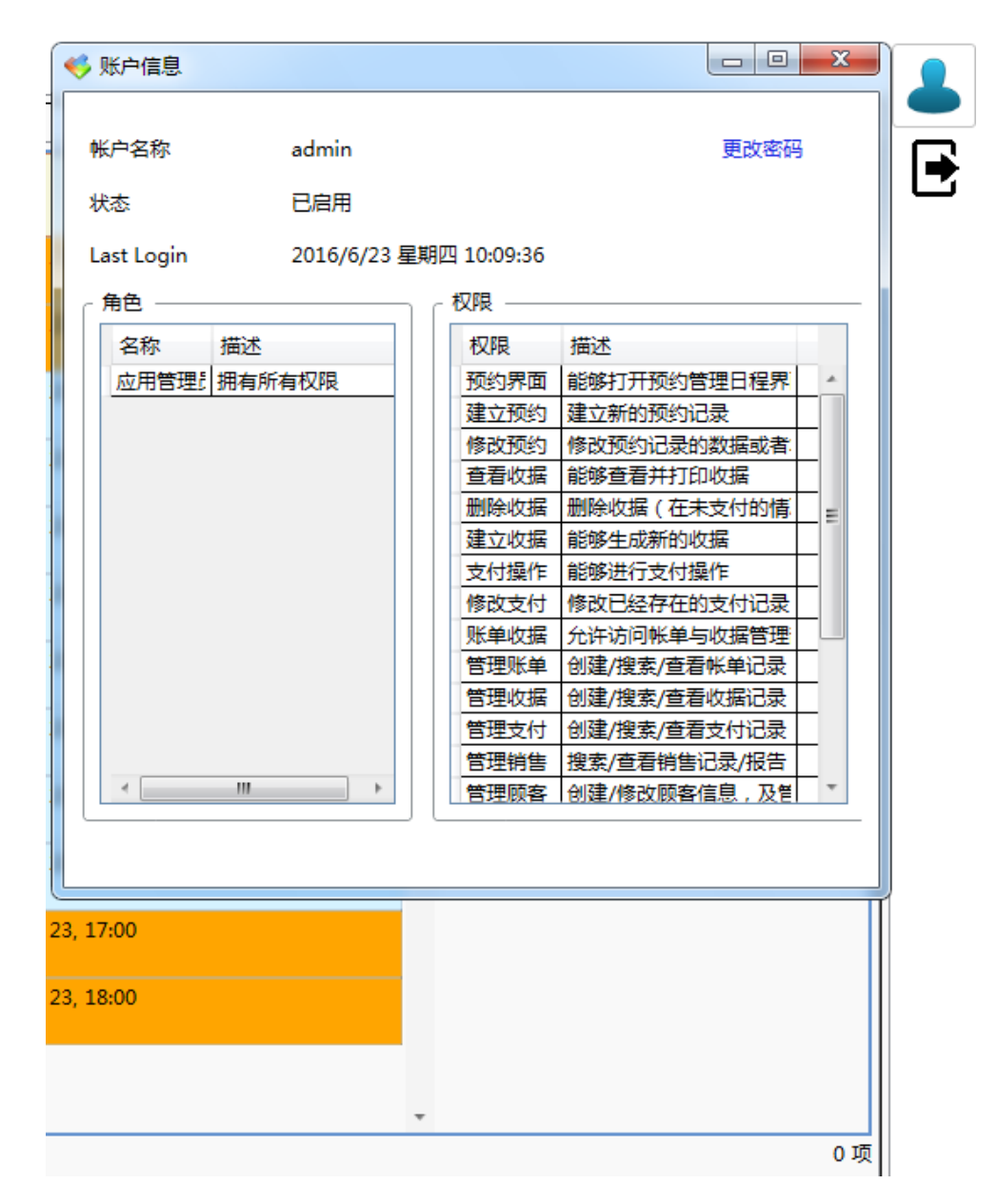

53

6. 注销:注销当前用户,至用户登陆界面

| 🎸 RMCIS客户预约 | 管理及CRM系统客户端 |
|-------------|-------------|
|             |             |
|             |             |
| 用户登陆:       |             |
|             |             |
| 用户名:        |             |
| 密码:         |             |
|             |             |
|             | 登陆          |
|             |             |
|             |             |
|             |             |
|             |             |

7. 在雇员栏头右键,可查看当前日期的雇员预约记录

| 预约记录 2016年6月24日 星期3 | ī 列表 |
|---------------------|------|
| 王医生                 |      |

8. 预约右键操作:

| [13] 已开帐单<br>收据 [18]        | 六月 24, 0   | 9:00 |
|-----------------------------|------------|------|
| 小刘, (2)<br>联系方式: 1111111111 | 打开         | 9:30 |
| 六月 24, 10:00<br>[15] 余款未付   | +717005    | ):00 |
| 收据 [19]<br>小刘, (2)          | 1044L14    | ):30 |
| 联系方式: 1111111111            | 顾客・        | 基本信息 |
| //// 24, 11:00              | ///3 24, 1 | 所有预约 |
| 六月 24, 11:30                | [16] 已开    | 预购服务 |

打开预约 打开收据 顾客信息、所有预约、预存服务

9. 空白时间处右键操作:

六月 24,09:00 新建 六月 新建公司事件/活动

新建预约:见演示 新建公司事件:见演示

10. 预约中可刷新预约信息

预约状态:全款付清 🕑

# 局域网版使用说明

1.服务器

| RMCIS客户预约管理及CRM系统服务器板(试用)                                   | And and a lot of the | - 0 <b>- X</b> |
|-------------------------------------------------------------|----------------------|----------------|
| 💿 设置 🔋 备份 😧 关于RMCIS                                         |                      |                |
| 开始     停止       IP     192.168.68.131     ・       城志     在线 |                      |                |
| 客户端 运行记录                                                    |                      |                |
| 登時         IP         登录时间                                  |                      |                |
|                                                             |                      |                |

# 1)基本操作

下拉选择 IP 设置端口 点击开始

# 2)设置

#### 基本信息

| 设置   | and here it | Contraction of the local division of the local division of the loc | × |
|------|-------------|----------------------------------------------------------------------------------------------------|---|
| 基本信息 | _Info       |                                                                                                    |   |
|      | 商品名称        | RMCIS客户预约管理及CRM系统服务器版(试用)                                                                                                    |   |
|      | 版本          | 2.1.9                                                                                                    |   |
|      | 数据库版本       | 2.1.8                                                                                                    |   |
|      | 服务器IP地址     | 192.168.68.131                                                                                                    |   |
|      | 端口          | 12800                                                                                                    |   |
|      | 最大客户端支持     | 2                                                                                                    |   |
|      | 处理线程数       | 1                                                                                                    |   |
|      | 最大顾客记录数     | 100                                                                                                    |   |
|      | 最大资源/雇员数    | 3                                                                                                    |   |
|      |             |                                                                                                    |   |
|      |             |                                                                                                    |   |
|      |             |                                                                                                    |   |
|      |             |                                                                                                    |   |
|      |             |                                                                                                    |   |
|      |             |                                                                                                    |   |
|      |             |                                                                                                    |   |
|      |             |                                                                                                    |   |
|      |             |                                                                                                    |   |
|      |             |                                                                                                    |   |

#### 产品码和其他

| 设置     | and how a second second second | × |
|--------|--------------------------------|---|
| 基本信息   | ┌ 商品 & 许可证 ─────               |   |
| 产品码和其他 | RMCIS客户预约管理及CRM系统服务器版(试用) 更改   |   |
|        |                                |   |
|        |                                |   |
|        |                                |   |
|        |                                |   |
|        |                                |   |
|        |                                |   |
|        |                                |   |
|        |                                |   |
|        |                                |   |
|        |                                |   |
|        |                                |   |
|        |                                |   |

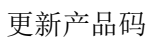

| 许可证管理                      |                           |  |
|----------------------------|---------------------------|--|
| 商品&许可证                     | ΤĒ                        |  |
| RMCIS客户预约管理及<br>CRM系统服务器版: | RMCIS客户预约管理及CRM系统服务器版(试用) |  |
|                            |                           |  |
|                            |                           |  |
|                            |                           |  |
|                            |                           |  |
| 购买许可证                      | 更新                        |  |

www.rmcisapp.com

# 2.客户端

基本操作同单机版

登陆

| RMCIS客户预约管理及CRM系统客户端             |             |
|----------------------------------|-------------|
| 版本 2.1.9                         |             |
| 感谢使用RMCIS!                       |             |
| 用户名: admin                       | 密码: ••••    |
| 服务器设置                            | 登陆 关闭       |
| 服务器设置                            |             |
| RMCIS客户预约管理及CRM系统客户端<br>版本 2.1.9 |             |
| 感谢使用RMCIS!                       |             |
| 用户名: admin                       | 密码: ••••    |
| 服务器设置                            | 登陆 关闭       |
| 服务器IP地址 192.168.68.131           | 服务器端口 12800 |